# GRIPS 要覧(学生生活案内)

# 2025年4月入学者向け

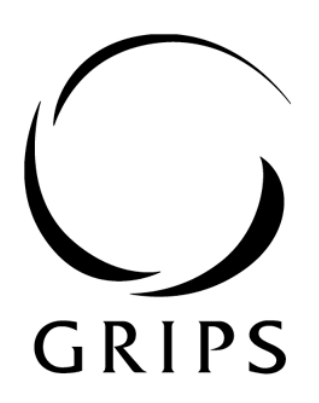

政策研究大学院大学 NATIONAL GRADUATE INSTITUTE FOR POLICY STUDIES

## Welcome to GRIPS !

この『GRIPS 要覧(学生生活案内)』には、皆さんが本学で学ぶにあたり必要となる 本学のルールや方針、各種手続き等が記載されています。また本学で学生生活を送る にあたり利用可能な様々なサービスについても説明があります。まずはよく目を通し て、実り豊かな学生生活を送ってほしいと思います。

皆さんが GRIPS で有意義な学生生活を過ごされることを願っています。

## GRIPS 要覧(学生生活案内)の内容

#### 1. 修学上の心得

- 1-1. GRIPS での学び方
- 1-2. 学業上の不正行為
- 1-3. 不正行為に対する処分
- 1-4. ハラスメント

## 2. 諸手続き

- 2-1. 問合せ先一覧
- 2-2. 学籍異動に関する案内
- 2-3. 授業料及び奨学金
- 2-4. 博士課程学生への経済的支援
- 2-5. インターンシップ.

## 3. 学生生活

- 3-1. G-way(教育支援情報サービスシステム GRIPS Gateway)
- 3-2. Microsoft Teams
- 3-3. IT サービス(IT サポートセンター)
- 3-4. G-way 二段階認証システム
- 3-5. GRIPS メール
- 3-6. 学内における学生の PC 使用
- 3-7. 共有プリンター
- 3-8. スキャナー
- 3-9. 施設

## 4. 同窓会

<**関連リンク>** 図書館 保健管理センター

# 1. 修学上の心得

## 1-1.GRIPS での学び方

研究科長 細江宣裕

GRIPS で学ぶ皆さんの多くは、社会人として数年の業務経験を経て明確な 問題意識を持ち、再び学びの場に戻ってこられた方々です。

修士の学位を1年間で取得すること、仕事と夜間・土曜日の学業を両 立すること、在職しながら博士の学位取得を目指すことは、いずれも大変 なチャレンジです。また、学びの場を離れて数年が経過しているため、再 び学ぶことに適応するのが難しいと感じることもあるでしょう。

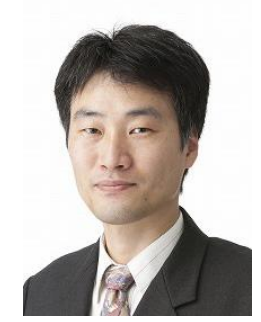

GRIPS での学びをスムーズに進めるために、いくつかのポイントをお 知らせします。

## 自己マネジメント

- 学期の初めから学習計画を立てることは、時間管理やメンタルコントロールを含めた自己 マネジメントを行う上で大変有効です。1週間程度の単位で、事前に学習スケジュールを 書き出してみてはいかがでしょう。そこにはきちんと休息時間も確保し、無理なく学習で きるスケジュールになるよう、履修する講義の数も調整しましょう。
- 効果的に学ぶ方法の一つに、教える側に立って考える、というやり方があります。勉強するときに、その科目を自分が教えることを想定しながら講義ノートを作成してみてはどうでしょう。理解が深まり、クラスメートに教えることもできますね。「教うるは学ぶの半ば」です。
- 学期末まで勉強を後回しにしたくなるかもしれませんが、先延ばしはやめましょう。学期 末には試験や課題の締め切りが多くあり、先延ばしにすればするほどストレスが増し、学 習効果が低下してしまいます。
- 授業の前に指定された文献などがあれば必ず読み、授業中から最大限の学びが得られるようにしましょう。
- 授業後は、講義ノートやクラスで共有された資料を必ず復習しましょう。学んだことを再確認することで、知識が定着し、理解が深まります。また、復習を通じて新たな視点や関連性を見つけることもでき、より包括的な理解を得ることができます。シラバスで示されている授業外学修にしっかり取り組みましょう。

1. 修学上の心得

#### 助けを求めましょう

- 理解できないことがあれば、ためらわずに助けを求めましょう。教員やクラスメートにどしどし質問・相談しましょう。教員にアプローチするのは気が引けるかもしれませんが、教員は皆さんが学ぶことを助けるための存在です。
- グループ学習は素晴らしい学びの方法です。クラスメートも同じような困難を経験しているので、複数のクラスメートと一緒に学んだ内容を見直すことで、学習が深まり、理解が加速します。一人では難しくても、仲間と一緒なら計画的に学びを進めていくこともできます。また、一人で悩んでいるクラスメートを見つけたら、是非グループに誘ってあげてください。

#### 試験準備

- 試験に関して、教材の重要性や試験の形式、練習問題の有無などを教員に尋ねることは全く問題ありません。
- 講義ノートや宿題、問題集、リーディング・リスト等をベースに、試験問題を予測し、それに対する回答を作成してみましょう。
- 難しいトピックこそ、クラスメートに説明してみてください。自分がどれだけ理解しているか、していないかを見極めるのに役立ちます。
- わからない点があれば、教員へ質問しましょう。アポなしで学生面談する時間(オフィスアワー)を設定している教員や、メールや Teams で質問を受け付ける教員もいます。今日の疑問は今日のうちに解消しましょう。

## リラックスと休憩

- ストレスは情報の吸収能力を削いでしまいます。勉強の合間に適宜休憩を取ることで、新しい情報を吸収し、定着させる能力が高まります。
- 十分な睡眠を取り、健康的な食事を心がけましょう。
- 身体活動も健康と学習に有益です。実際、運動は集中力を高めることが研究で示されています。東京ミッドタウンや六本木ヒルズには緑豊かな庭園があります。勉強に疲れたら、 散歩してくるのもよいでしょう。
- 勉強ばかり続けると燃え尽きてしまいます。自分自身のための時間をしっかりと取り、友達と過ごす時間も大切にしましょう。常に自分を大切にすることを忘れないでください。
   GRIPS には各所にイスとテーブルが置いてありますし、野外にはテーブルとベンチもありますので、是非、友達との談話に活用してください。

# 1-2. 学業上の不正行為

## 学業上の不正行為に対する本学の対応

本学における学業上の不正行為は、重大な違反行 為となります。学業上の不正行為は、同輩である学 生の士気に悪影響を及ぼし、大学の世評をおとしめ ます。よって、本学の教職員および学生の全員が、 学業上の不正行為を防ぎ、阻止し、報告することと しています。

学業上の不正行為者には、寛大な措置が取られる ことはなく、停学または退学を含む厳重な処分が課 せられる場合があります。処分の詳細については、 「1-3.不正行為学生に対する処分」を参照してくだ さい。

## 学業上の不正行為

学業上の不正行為とは、大学の教科学習および試 験において不正な行動をすることや、他人の作成し た論文またはレポートを自分自身の作成したものに 見せかけること、またはその他の方法で不正な利を 得ようとすることが含まれます。

## 学業上の不正行為の例

学業上の不正行為の例は以下のとおり。

- テストまたは試験において他人になりすますこと、またはこのような手はずを整えること
- ・ 試験中に別の学生の解答を写すこと
- 参考文献等の持ち込みを許可されない試験においてノート、ペーパー、その他の資料を参照すること
- 教員から明確な同意を得ずに、別の講義で既に
   単位を受けた論文またはレポートを提出すること
- ・ 上記のような不正行為を幇助すること
- データを改ざんすること。これは研究記録に研究が正確に示されないように研究材料または研究プロセスを操作すること、または調査データまたは調査結果を変更もしくは削除することを意味します。データの解釈についてはかなりの裁量の余地がありますが、データそのものは、操作または歪曲してはなりません。

## 盗作·剽窃

盗作・剽窃とは、論文またはレポートの作成にお いて、必要かつ適切な出典参照を示さずに出典から アイデア、表現その他を写すことを指します。この 出典には、公表・未公表の論文またはレポート、イ ンターネット、および他の学生や教職員の論文また はレポートが含まれます。

#### 盗作・剽窃の例

盗作・剽窃の例は以下のとおり。

- 他人の完成した論文またはレポートの全部また は一部を、自分の論文またはレポートとして提 出すること
- 別の著作者の論文またはレポートの全部または
   一部を、出典に対する参照を付けずに利用する
   こと
- 出典に対する参照なしに、他人のアイデア、解
   釈、記述、または結論を言い換える(自分自身の言葉で述べる)こと
- 書面形式の論文またはレポートにおいて、他人の論文またはレポートから文章、文章の一部を引用する際に、引用符をつけず、また適切な出 典参照を示さないこと
- ・ 他人の論文の全て(または相当部分)を使用す ることは、出典に対する参照があっても不可

# 1-3.不正行為に対する処分

## 学業上の不正行為

学業上の不正行為とは、参考文献等の持ち込みを 許されていない定期試験等において、自らが作成し た文書、器具、他人の答案等を使用するなど、大学 院生としてあるまじき行為等が対象となります。

また、論文またはレポートの作成において、他人 が作成したものを盗用すること(盗作、剽窃)、調査 データを改ざんすること、分析結果を偽ることなど、 研究に関わる不正行為等も対象となります。

#### 学業以外の不正行為

学業以外の不正行為とは、犯罪行為、人権を侵害 する行為など、本学の秩序を乱す行為、大学院生と しての本分に反した行為等が対象となります。

## 処分の内容

不正行為者に対する処分は、訓告、停学、退学の いずれかです(学則第56条)。停学については、1 週間~3ヶ月と6ヶ月の2種類とされています。

なお、処分の発効日は、原則として、処分通知書 の交付日となります。

## 学業上の不正行為に対する取扱

(1) 訓告処分を受けた場合、当該科目の履修は無効とされます。

(2) 停学処分を受けた場合、当該科目の履修は無効とされます。さらに、当該学期(不正の発生した学期)または当該学年(不正の発生した学年)について、全科目の履修が無効とされる場合があります。
(3) 停学期間中は、履修登録、授業出席、及び試験受験は認められません。

## 学業以外の不正行為に対する取扱

事案に応じて決定されます。

#### 処分の手続き

不正行為者に対する処分は、以下の手順にしたが って決定、実施されます。

(1) 学業上の不正行為については、当該科目担当教 員が不正行為等の経緯を研究科長に報告する。学業 以外の不正行為については、事実を知り得た教職員 が不正行為等の経緯を研究科長に報告する。

(2)研究科長は、学長に報告した上で、研究科長、 学務担当副学長、プログラムディレクター、当該科 目担当教員、その他必要と認める者から構成される 調査委員会(委員長:研究科長)を設置する。

(3) 調査委員会は不正行為等に関する事実関係を整理した上で、当該学生に対する処分案を作成し、学長に提案する。

(4) 学長は、調査委員会からの提案を受けて最終処 分案をまとめ、研究教育評議会の議を経た上で、決 定する。

(5) 学長は、決定された処分について当該学生に通知する。

(6) 処分について不服申立てのあった場合には、学 長が調査委員会に調査を付託する。調査委員会は申 立て内容について調査し、その結果を学長に報告す る。

(7) 不正行為に対する処分案の内容が変更になった 場合には、再度研究教育評議会に諮った上で、決定 する。

(8) 不正行為に対する処分は、当該学生の氏名及び 学籍番号を除き、当該学生の所属、処分の内容及び 事由を学内に公示する。

## 1-4.ハラスメント

ハラスメントは、人権にかかわる問題であり、人 間としての尊厳を傷つけ、研究教育及び労働環境の 悪化を招きます。本学は、ハラスメント行為を断じ て許さず、本学の構成員すべての人権をお互いに尊 重しあい、その能力を十分発揮できる、ハラスメン トのない環境づくりに取り組みます。

本学の学生は、多様な背景を持ち、多様な価値観 や習慣を持っています。自分の国や地域で許容され る行動や発言が、必ずしも他の国や地域で許容され るわけでないということを認識してください。学生 の皆さんが安心し、多様な文化を享受できるキャン パス環境の構築に貢献できるよう、自分自身の行動 を振り返ってみてください。

### ハラスメントの定義

ハラスメントとは、人種、国籍、性別、出身地、 宗教、政治的信条、年齢、職業、身体的特徴等、広 く人格に関わる事項において、当事者の尊厳を損な い不快にさせる言動をいいます。

ハラスメントには、さまざまな態様がありますが、 大学という場で問題となる典型的な例としては、セ クシュアル・ハラスメント、アカデミック・ハラス メントやパワー・ハラスメントがあります。また、 これらの態様は独立しているものではなく、さまざ まなハラスメントと重複する場合があります。

## 大学の責務

学長は、ハラスメントの防止及び対策に関する施 策等全般について責任を負います。また、構成員を 監督する立場にある者は、ハラスメントのない良好 な環境を確保するために、日常的な活動の中で指導 等を行い、ハラスメントに関する認識を深めさせる とともに、ハラスメントに起因する問題が生じた場 合には、適切に処理する責任を負います。

## 構成員の責務

本学のすべての構成員は、個人としての人格を尊 重するとともに、人としての尊厳を傷つけることに なるハラスメントを起こさないこと、また、その防 止に努める義務を負い、ハラスメントにより修学上 又は就労上の環境が害されることを防ぐため、次の 事項について留意しなければなりません。

- ①ハラスメントについて問題提起をする学生、職員 及び関係者をいわゆるトラブルメーカーと見なし たり、ハラスメントに関する問題を当事者間の個 人的な問題として片づけてしまったりしないこと。
- ②ハラスメントに関する問題の加害者や被害者を出 さないようにするために、周囲に対する気配りを し、必要な行動をとらなければなりません。 具体的には、次の事項について、十分留意しなが ら必要な行動をとってください。
- ・ハラスメントが見受けられる場合には、修学上又は就労上の環境に重大な悪影響が生じないうちに、
   機会をとらえて注意を促すなどの対応をとること。
- ハラスメントの被害者は「恥ずかしい」、「トラブ ルメーカーというレッテルを貼られたくない」、
   「仕返しが怖い」などの考えから、他の人に対する相談をためらうことがある。しかし、被害を深刻にしないために、気が付いたことがあれば相談したり、相談に乗ったりすること。

## ハラスメントを受けた場合の対応

ハラスメントに対しては、毅然とした態度をもっ て、相手に意思表示をすることが求められます。し かし、相手に伝えることが難しい場合は、一人で我 慢したり悩んだりせず、信頼できる人に相談してく ださい。また、発生した日時・内容等について記録 したり、第三者の証言を得たりしておくことが望ま しいです。

#### 苦情の相談

本学はハラスメント全般に関する悩み、相談、苦 情に対応するための相談窓口として、複数のハラス メント相談員を置いています。相談員氏名及び相談 のしかたは、学生用ポータルサイト GRIPS Portal Site for Students に掲載しておりますので、ご確認 ください。

相談員へのホットラインとして、

「sodan-cukeii@grips.ac.jp」を設定しています。 ここにメールをお送りいただくと、ハラスメント相 談員全員にメールが届き、相談内容やご希望に応じ た相談員が複数(原則2名)で対応します。相談し

## 1. 修学上の心得

たい相談員がいる場合は、相談員の氏名を明記して ください。他の相談員に知られたくない場合は、相 談員個人に連絡してください。ご相談は匿名でも受 け付けています。

相談者に対する守秘義務を遵守し、相談したこと によりさらなる被害に遭うことのないよう、適切に 対応いたしますので、安心してご相談ください。

# 2.諸手続き

# 2-1.問合せ先一覧

教育支援課および IT サポートセンターでは、様々な学生支援を行っています。

(3F、受付時間:月~金 教育支援課:9時~12時、13時~17時、IT サポートセンター:9時~18時)

|                                                                                                 | 担当                                                          | 学生支援内容                                                                                                    |                                                                                                    |  |  |
|-------------------------------------------------------------------------------------------------|-------------------------------------------------------------|----------------------------------------------------------------------------------------------------|----------------------------------------------------------------------------------------------------|--|--|
|                                                                                                 | 総務担当<br>kyouiku@grips.ac.jp<br>教務担当(AST)<br>ast@grips.ac.jp | <ul> <li>・奨学金</li> <li>・博士課程授業料免除制度</li> <li>・ティーチング・アシスタント</li> <li>・カリキュラム</li> <li>・履修登録</li> <li>・時間割</li> <li>・講義室・ゼミ室</li> <li>・休労、復営、温労毛结</li> </ul>                                    |                                                                                                    |  |  |
| 教 育 支 援 課                                                                                       | スチューデントオフィス (SO)<br>studentoffice@grips.ac.jp               | <ul> <li>・休字・復字・退字手続</li> <li>・住所変更届</li> <li>・各種証明書発行(学割証を除く)</li> <li>・G-way利用方法全般(パスワードのリセットは IT サポートセンターへ)</li> <li>・学生生活・宿舎に関する相談</li> <li>・文化交流イベントの紹介</li> <li>・学生教育研究災害傷害保険</li> </ul> | <ul> <li>講義室・コピー室・院</li> <li>生研究室の消耗品</li> <li>・ホワイトボードペン</li> <li>・蛍光灯</li> <li>・コピー用紙等</li> </ul> |  |  |
|                                                                                                 | alumni-ml@grips.ac.jp                                       | <ul> <li>・学割証発行</li> <li>・屋内運動場(卓球用具貸出等)</li> <li>・院生研究室、院生談話室に係る全般</li> <li>・院生会のサポート</li> <li>・修了生データ管理</li> </ul>                                                                           |                                                                                                    |  |  |
|                                                                                                 | プログラム運営担当                                                   | ・教育プログラムに関すること全般                                                                                                    |                                                                                                    |  |  |
|                                                                                                 | pmt-ml@grips.ac.jp                                          |                                                                                                    |                                                                                                    |  |  |
| ITサ                                                                                             | ポートセンター                                                     | ・パスワードトラブル、ワンタイムパスワ・                                                                                                    | ード (OTP) の再設定                                                                                       |  |  |
| supp                                                                                            | ort@grips.ac.jp                                             | ・プリンタの不具合                                                                                                    |                                                                                                    |  |  |
| 内線:6092/2501                                                                                    |                                                             | ・キャンパス内のインターネットへの接続                                                                                                    | トラブル                                                                                                |  |  |
| <u>https://gripsacjp.sharepoint.com/sit</u><br><u>es/ITSupportCenter</u> (本学教職員・<br>学生のみアクセス可能) |                                                             |                                                                                                    |                                                                                                    |  |  |

## 各種証明書の発行

## 成績証明書·在学証明書·修了見込証明書

- ・ G-way からオンラインで申請してください。
- 成績証明書は、春学期の成績発表以降に申請可 能です。
- ・ 修了見込証明書は、1 年制修士課程学生につい

ては春学期の成績発表以降、2年制修士課程学 生については在学2年目、博士課程学生につい ては最終論文発表会以降に申請可能です。

 ・ 証明書発行に関しての質問は、<u>ast@grips.ac.jp</u> までお願いします。

### 学割証(学校学生生徒旅客運賃割引証)

スチューデントオフィスにて申請してください。
※ 定期券購入には必要ありません。

## 発行までの日数及び受領方法

- 成績証明書・在学証明書・修了見込証明書・学 割証は、申請日翌日から3業務日以内に受け取 ることができます。
- 発行した証明書は、学生のメールボックスに投 函します。

#### 各種届

- 以下の場合は、速やかに教務担当に届け出てく ださい。
- (1) 学生証を紛失または破損した場合
  - ※ 再発行のための実費 2,500 円を徴収します。
     ※ 学生証には IC チップが内蔵されており、夜間や週末に大学へ入構する際及び図書館へ入館する際に必要となりますので、取扱いに注意してください。
- (2) 通学定期乗車券発行控を紛失した場合
- (3) 住所、連絡先等が変更となった場合
- (4) 休学、退学、復学又は休学期間の延長を希望す
- る場合(G-wayからオンラインで申請)
  - ※ 特別の事由のある場合を除き、学籍異動希望 日の3週間前までに申請してください。

## 教材等のコピー・印刷

#### 授業資料

・ 授業資料・課題等は Teams 上に配信される他、 直接授業の際に配布されます。

## コピーポイント

- 学生証には、学内専用のコピー用ポイントが年間 10,000 ポイント付与されています。使用開始前に必ず、ポイントが付与されているか確認してください。
- ・ 学生証のカード初期不良時以外、紛失等の際の コピーポイント再付与は一切いたしませんので ご注意ください。

## ICカード(Suica、PASMO等)の利用

・ 学内のコピー機では、お手持ちの IC カードに

チャージされた電子マネーを利用することも可 能です。学生証に付与されたコピーポイントを 使い終わった後は、IC カードをご利用ください。 白黒印刷・コピー:5ポイント(5円)/ページ カラー印刷・コピー:25 ポイント(25円)/ペー ジ

#### 教材用コピーカード

 ・ 授業用教材について、教員が履修者の代表にコ ピーを指示することがあります。その場合は、 教務にて「教材コピー申請書」を記入いただい た上で学生証と交換で教材用コピーカードを貸 し出します。

## 大学からの連絡

 休講、補講、講義室変更、その他大学からの連 絡事項は、Teams と GRIPS Student Portal に 掲載されます。頻繁に確認をするか、更新通知 をメールで受領できるよう、あらかじめ設定し てください。

## 学外からの連絡

#### 郵便物

 学生宛ての郵便物は受理できません。自宅等の 住所を郵便物の送付先として指定してください。

#### 派遣元等からの電話連絡

緊急時を除いて取り次ぎはできかねます。連絡にはメールをご使用ください。調査等を実施する際も、各自の電話連絡先は、本学ではなく、個人の携帯番号等としてください。

## 学生用保険

- 本学の学生は全員「学生教育研究災害傷害保険 (略称『学研災』)(通学中等傷害危険担保特約 付帯)」に加入することになっています。
- 保険の詳細については、入学後に配布される「学 生教育研究災害傷害保険加入者のしおり」を参 照してください。
- 万が一、この保険の対象となる事故で怪我等を した場合はまずスチューデントオフィスに報告 の上、各自で保険金請求を行ってください。 https://www.jees.or.jp/gakkensai/jiko.htm

# 2-2.学籍異動に関する案内

#### 在学可能期間と休学可能期間

|      | 最大在学可能期間 | 最大休学可能期間 |
|------|----------|----------|
| 修士課程 | 4年       | 4年       |
| 博士課程 | 6年       | 4年       |

#### 休学

#### 休学の条件

病気その他やむを得ない事由により、引き続き 3 ヶ月以上就学することができない場合は、所定の申 請手続きに基づき、学長の許可を得て休学すること ができます。

#### 休学期間

休学期間は、原則として月ごと(初日から末日) に取得できます。修士課程・博士課程において通算 4年を超えることはできません。(休学期間は、修業 年限及び在学期間に算入されません。)

#### 休学の手続き

(1) 休学を希望する者は、指導教員及びプログラム ディレクターと面談し、復学後の履修・研究計画に ついて、十分に相談してください。

(2) 休学申請前に以下の事項を完了してください (休学申請時に「休学手続確認票」を提出)。

- 図書返却
- 院生研究室座席まわりの私物の撤去
- ・ 奨学金関係の手続き(該当者のみ)

休学前までの授業料納付(未納者のみ)

(3) 休学開始希望日の原則として 3 週間前までに、 G-way からオンラインで「休学」を申請してくださ い。なお、病気による休学の場合は、医師の診断書 を教務担当に提出してください。

(4) 休学の許可が下りた後、教務担当にて「休学許可 書」を直接もしくは郵送にて交付します。

#### 授業料の取扱い

休学中の授業料は免除されます。ただし、期の途 中から休学をする場合、一旦納付した授業料は返還 されませんので、注意してください。期の途中から 休学することがあらかじめわかっている場合は、前 期(4~9月)の場合は2月末日までに、後期(10~ 3月)の場合は8月末日までに教務担当までメール にて連絡してください。連絡がない場合は6ヶ月分 の授業料を納付していただきます。

#### 休学期間中のサービス

休学期間中も引き続き、以下のサービスを受ける ことができます。

- 各種証明書の発行
- ・ GRIPS メールアドレスの利用
- 図書館の利用(休学前に借りていた図書の返却 及び休学期間中の利用登録が必要)

#### 休学延長の手続き

病気その他やむを得ない事由により、休学の延長 をする場合は、指導教員及びプログラムディレクタ ーに相談の上、休学期間満了日の3週間前までに、 G-wayからオンラインで「休学継続」を申請してく ださい(「休学手続確認票」、医師の診断書(病気に よる休学継続の場合)の提出は不要です)。

休学延長の手続きをせずに休学期間満了日を迎え た場合は、授業料債権が発生し、納付が必要となる ので注意してください。

#### 住所変更、連絡先の変更

休学中に住所、連絡先等に変更が生じた場合は、 速やかに教務担当まで連絡してください。

#### 復学

#### 期間満了による復学手続

休学期間満了による復学の場合は、指導教員及び プログラムディレクターに相談の上、休学期間満了 日の原則として3週間前までに、G-wayからオンラ インで「休学期間満了」を申請してください。なお、 病気による休学から復学する場合は、医師の診断書 を教務担当に提出してください。

#### 休学期間満了前の休学解除手続き

休学の事由が消滅したときは、休学期間途中であ っても、学長の許可を得て復学することができます。 その場合は、指導教員及びプログラムディレクター に相談の上、復学希望日の原則として3週間前まで に、G-wayからオンラインで「休学解除」を申請し てください。なお、病気による休学から復学する場 合は、医師の診断書を教務担当に提出してください。

#### その他

復学に際して、カリキュラム等に不明な点がある 場合は、教務担当まで問い合わせてください。

## 退学

(1) 退学を希望する者は、指導教員及びプログラム ディレクターの承認後、退学希望日の原則として 3 週間前までに、G-way からオンラインで「退学」を 申請してください。なお、病気による退学の場合は、 医師の診断書を教務担当に提出してください。
(2) 退学申請前に以下の事項を完了してください。

- 図書返却
- 院生研究室座席まわりの私物の撤去

- ・ 奨学金関係の手続き(該当者のみ)
- ・ 退学前までの授業料納付(未納者のみ)
- (3) 退学に際しては、学生証を返却してください。

## 連絡先

政策研究大学院大学 教育支援課教務担当 〒106-8677 東京都港区六本木 7-22-1 Tel:03-6439-6042 Fax:03-6439-6040 E-mail:ast@grips.ac.jp

# 2-3.授業料及び奨学金

## 授業料

授業料は、前期(4月~9月)および後期(10月 ~翌年3月)、それぞれ321,480円で、1年間の授 業料は642,960円です。前期は4月末日、後期は10 月末日までに納付してください。納付額、期限及び 振込先口座は、各期の初めに発行する請求書に記載 されています。

なお、納付した授業料は還付されません。振込手 数料は各自負担してください。

不明点は教務担当までお問い合せください。

## 奨学金

#### 日本学生支援機構(JASSO)奨学金

意欲と能力のある学生に「教育を受ける機会」を 保障し、自立した学生生活を送れるよう支援するも ので、第一種奨学金(無利息)、第二種奨学金(利息 付)の2種類があり、どちらの奨学金も貸与終了後、 返還の義務が生じます。申込みは大学を通じて行う ことになっておりますので、希望される方は、教育 支援課総務担当までご相談ください。

詳細は、JASSO ホームページでご確認ください。 https://www.jasso.go.jp/shogakukin/about/taiyo/in dex.html

大学院修士段階の「授業料後払い制度」について の詳細は、JASSOホームページでご確認ください。 https://www.jasso.go.jp/shogakukin/about/taiyo/at obarai/index.html

希望される方は教育支援課総務担当までご相談ください。

#### その他の奨学金

その他の財団法人等から奨学金の募集があった場 合は掲示しますので、ご確認ください。

# 2-4.博士課程学生への経済的支援

博士課程学生への経済的支援として、

- · 博士課程授業料免除制度
- ティーチング・アシスタント/リサーチ・ア
   シスタント
- · 博士課程学生研究支援制度
- ・ 標準修業年限超過者向け経済的支援 があります。

## 博士課程授業料免除制度

#### 応募条件

本学博士課程に3年以上在学\*し、成績が優秀で、 かつ、次のいずれかに該当すること。

(1) 博士論文を提出し、審査を経たもので、最終合格のための論文修正を行っている学生

(2) 免除を希望する年の 4 月又は 10 月から起 算して1年以内に博士論文の提出及び学位授与が見 込まれる学生

(3) 病気その他やむを得ない事由により休学していた者が復学し、復学後1年以内に博士論文の提出及び学位授与が見込まれる学生

\* 休学期間は含みません。

### 審査

選考委員会が博士論文の執筆状況、成績、研究成 果・業績、その他学生の事情等を基準に審査を行い ます。

#### 免除期間

原則として1年を上限とします(免除申請期間な らびに論文執筆状況を基準とし、選考委員会が決定 します)。

#### 申請方法

年に2回、以下の時期に申請を受け付けます。所 定の期日までに、主指導教員の推薦状を添えて「授 業料の免除申請書」を教育支援課総務担当に提出し てください。期の途中からの免除を希望する場合も、 所定の期日までに漏れなく申請してください。募集 の詳細については、半期毎に別途周知します。

• 前期授業料(4月~9月):2月

· 後期授業料(10月~翌年3月):8月

#### 結果の通知

申請期限より1ヶ月前後で、文書にて通知します。

## ティーチング・アシスタント / リサーチ・アシスタント

博士課程学生は、教育・研究上有意義で、かつ学 業の遂行に悪影響がないとプログラム・ディレクタ ーが判断した場合、ティーチング・アシスタント (TA) 又はリサーチ・アシスタント (RA) として、本 学で就労することができます。TA 及び RA の採用申 請は、講義又は研究プロジェクト担当教員が行いま す。

## 博士課程学生研究支援制度

## 1. 目的

本制度は、博士課程学生による申請に基づき、研 究及び研究成果の発表を支援することにより、博士 課程学生による研究活動をより一層活性化し、学位 取得の促進を図ることを目的とします。

#### 2. 申請要件

本制度による支援を申請できる者は、本学の博士 課程に在学する学生で、以下の各号に掲げる要件を すべて満たす者とします。ただし、博士論文審査に 係る博士論文をすでに提出した者、支援の開始時期 までに提出する予定の者の申請は認められません。

- (1)研究期間開始までに QE (Policy Analysis Programの学生については Basic QE) に合格し ていること
- (2) 研究倫理・コンプライアンス教育を受講してい ること

#### 3. 支援内容

- 本制度による支援は、博士課程学生一人各年度 1回、30万円を限度とします。
- (2)本制度による支援経費は、博士課程学生の研究の実施及び研究成果発表に必要な経費全般とし、支援対象となる経費は、奨学金等委員会の議を経て決定します。

## 4. 申請手続

- (1)本制度により支援を受けることを希望する者は、 博士課程学生研究支援制度申請書(別紙様式1) に必要事項を記入し、指導教員に提出してくだ さい。事前申請を基本としますが、事後申請も 受け付けます。ただし、事後申請の場合、すべ ての経費を支援対象とできない場合があるので 注意してください。
- (2) 主指導教員は、博士学位論文執筆に資するか否 かの観点から申請内容を精査し、また、支援が 決まった場合には申請の最終的な責任者として 学生を指導することができる旨を確認し、申請 書を承認します。
- (3) 主指導教員の承認を受けた者は、指導教員の承認を受けた申請書類一式を教育支援課に提出してください。
   提出先:docresearchgrant@grips.ac.jp
   ※指導教員を CC に入れること

#### 5. 支援の決定

本制度による支援対象者及び支援内容は、奨学金 等委員会の議を経て決定し、その結果を速やかに本 人に通知します。

#### 6. 完了報告

本支援により支援を受けた者は、支援期間終了後 1ヶ月以内又は当該支援を受けた年度の末日のいず れか早い期日までに、博士課程学生研究支援制度報 告書を作成し、教育支援課に提出してください。追 加で報告書の作成を求める場合があるため、その場 合は速やかに作成の上、提出してください。

提出先:docresearchgrant@grips.ac.jp ※指導教員をCCに入れること

### 7. 支援対象となる経費

- (1) 旅費
  - 原則として、政策研究大学院大学旅費規程 に準じます。
  - 航空券については、事前に教育支援課に相 談してください。事前に相談がない場合又 は相談したときと異なる内容で航空券を 購入・使用した場合は、支援対象とできな いことがあるので注意してください。
- (2) その他の経費(消耗品費、諸雑費等)

- 物品費(単価 10 万円以下の文房具や書籍
   等。カメラ、PC、タブレット端末、スマートフォン等の換金性の高い物品の購入は 不可。)
- · 学会費、学会参加費
- 調査委託費(必ず事前に相談すること)
- 研究協力者への謝金(謝金の単価は大学の 基準による。必ず事前に相談すること)
- ・ 言語支援、サブスクリプション・サービス
   等利用費
- ・ ソフトウェア購入費
- 研究及び研究成果発表に関連性が薄いもの(筆記用具、コピー用紙等の一般的な事務用品等)は支援対象となりません。ただし、研究及び研究成果発表に特別に利用する場合は支援対象とします(例:筆記形式によるアンケート調査実施のため多数の筆記具及び調査票を要する場合など)。
   \*本学より直接海外送金となる場合は、送金手数料として送金1件につき1万円ほどかかるため、それを含めて30万円以下にすること

# 8.本制度による支援を受けて収集した研究データの取扱い

本制度による支援を受けた者は、本制度による支 援により収集した研究データを学位取得または退学 までに政策研究大学院大学データサイエンスセンタ ーに提出することが求められます。提出された研究 データは、同センターにおいてアーカイブされ、公 開されるため、必要に応じて、データアーカイブの ための作業に協力してください。たとえ部分的な支 援であっても、収集したデータはデータサイエンス センターのデータアーカイブに収録されることとな ります。ただし、研究データの特性により、必要な 期間、研究データの公開を行わないことができます。 研究データのアーカイブ及び公開については、同セ ンターが別に定めます。

- 9. その他
  - 本制度以外に利用できる研究費等がある 者は、その制度の利用を優先して利用して ください。
  - ・ 経費の執行は本学の旅費規程、予算執行の

手引き等の学内規定によります。

## 問合せ先・様式請求先

教育支援課

E-mail: docresearchgrant@grips.ac.jp

## 標準修業年限超過者向け経済的支援

#### 1. 目的

本制度は、標準修業年限を超えて在学する本学の 博士課程学生のうち、質の高い博士論文を完成させ る見込みが高い者に対し、継続して学業に専念でき るよう修学支援をすることで学位の早期取得を促進 することを目的とします。

#### 2. 応募資格

本制度による支援を申請できる者は、以下の各号 に掲げる要件をすべて満たす者とします。

(1) 支給開始時点(4月もしくは10月)において、本学博士課程に標準修業年限を超えて在籍することが見込まれること

(2) 博士論文提出資格試験(QE)に合格しており、1 年以内の学位取得が見込まれること

(3) 成績、研究業績等が特に顕著であること

(4) 標準修業年限中に確保していたものと同等の修 学支援や自身の学資が確保できないこと

#### 3. 支援内容

6か月を上限に原則として月額8万円を支給しま す。本制度による支援は、在籍期間中に一度のみで す。

## 4. 申請手続

本制度により支援を受けることを希望する者は、 以下の書類を所定の期日までに教育支援課総務担当 にメールで提出すること。

- (1) 申請書
- (2) 所定の期間の取引を記載した預金口座通帳 の写し

提出先:kyouiku@grips.ac.jp

## 5. 支援の決定

本制度による支援対象者及び支援内容は、学業成 績、研究業績等をふまえ、博士課程委員会にて審議 の上、学長が決定します。選考結果については奨学 生の決定後個別に通知します。

# 2-5.インターンシップ

日本国内または国外で実施されるインターンシッ プ(本学の正規の授業として位置づけられているも のを除く)に参加する場合は、下記学内手続きを行 ってください。

1. インターンシップ参加届の提出

インターンシップ参加届に必要事項をご記入の上、 プログラムディレクター(\*博士課程学生は指導教 員及びプログラムディレクター)の承諾を得たうえ で(プログラムディレクターのサインが必要です)、 教育支援課プログラム運営担当(PMT)に、少なく ともインターンシップ開始日の2週間前までに提出 してください。

(参加届様式は学生向けポータルサイトからダウン ロードしてください。) 2. 保険への加入

スチューデントオフィスにて、次の付帯保険に追加 加入してください。

・インターンシップ等賠償責任保険(学研災付帯賠 償責任保険)(インターン賠)

3. インターンシップ終了報告

インターンシップ終了後、教育支援課プログラム運 営担当 (PMT) にて、インターンシップ参加申請書 の終了報告欄にサインをしてください。

# 3.学生生活

# 3-1.G-way(教育支援情報サービスシステム-GRIPS Gateway)

## G-way とは

G-way とは GRIPS が提供しているオンラインシステムであり、学生が履修登録、成績照会、各種掲示の 閲覧、各種申請等をオンラインで行うことができます。

## G-way にログインする

(1) G-way (<u>https://gportal.grips.ac.jp/fw/dfw/ASTSV004/</u>) にアクセスします。 GRIPS ホームページの [Intranet] からもアクセスできます。

| <u> </u>   |                                               |                   |        | ENGLISH  |
|------------|-----------------------------------------------|-------------------|--------|----------|
|            | 政策研究大学院大学                                     | こ お願い合わせ こ サイトマック | Update |          |
| $\bigcirc$ | NATIONAL GRADUATE INSTITUTEFOR POLICY STUDIES |                   |        | 2        |
| GRIPS      | 大学案内 ニュース・イベント                                | 入学希望の方 学生の方       | 修了生の方  | 教員・研究者の方 |

(2) ログイン画面が表示されたら、配布された GRIPS ID と GRIPS パスワードを入力し、[Login] をクリ ックしてください。

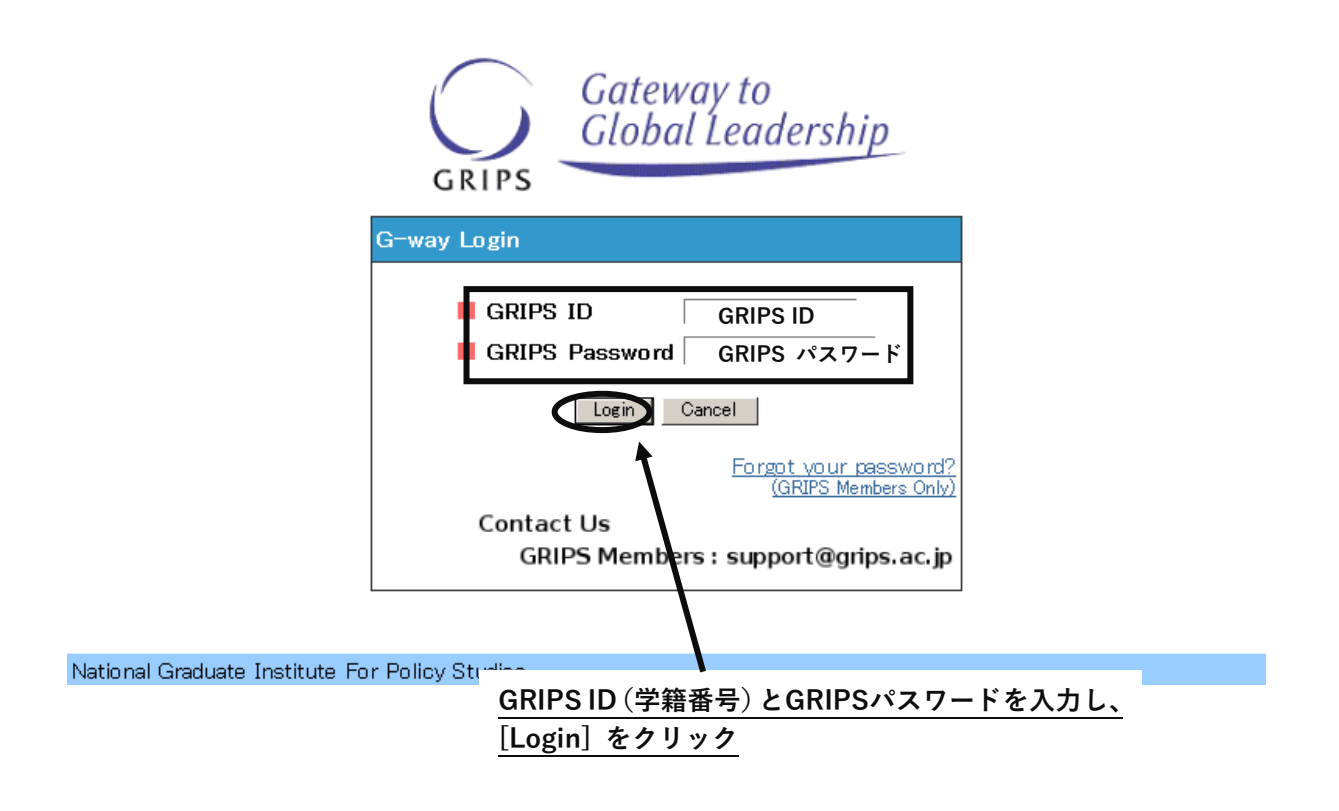

(3)ご登録のアドレスに届くワンタイムパスワードを入力してください。

## <トップ画面>

トップ画面には次の3種類の情報が表示されます。

- ・ 講義情報:当日から1週間以内の履修科目についての変更情報(現在は利用しておりません。)
- ・ 時間割:当日のスケジュール
- ・ 連絡事項:学年暦や各種マニュアル等、在学期間中を通して必要となる情報

| Gateway to<br>Global Leadership |                                                |
|---------------------------------|------------------------------------------------|
| <b>GRIPS</b> Gateway            | 2025/03/11 LOGIN / PlannersX 太郎X ●日本語 ●English |
| НОМЕ ТОР                        |                                                |
| MENU                            | ⑧ 時間割                                          |
| 屋内・シーラバフ・広体                     | 時限 科目名 / 講義室                                   |
|                                 | 1                                              |
| 講義情報                            | 2                                              |
| ▶ 休講                            | 3                                              |
| ▶ 補講                            | 4                                              |
| ▶ 講義室変更                         | 5                                              |
| 各種申請                            | 6                                              |
| 教員・学生検索 ♀                       | 連絡事項                                           |
| アンケート                           | お知らせ 最新の講義・教務・学生情報                             |
| ▶ 授業アンケート                       | お知らせ G-wayマニュアル                                |
| ▶一般                             | お知らせ<br>学年暦                                    |
| ▶ 授業アンケート公開                     | お知らせ 雇修登録について                                  |
| 学生信報 更新 ↔                       | お知らせ 学籍異動申請について                                |
|                                 | お知らせ 博士課程学生への経済的支援について                         |
| 修了生情報更新                         | お知らせ  震災対応マニュアル・避難経路図                          |
| Link O                          |                                                |

## <menu>

個人設定

0

画面の左側の MENU には利用可能な各種サービスが表示されています。 [+] をクリックすると詳細メニューが表示されます。

| MENU       |   |
|------------|---|
| 履修・シラバス・成績 | 0 |
| 講義情報       | 0 |
| 各種申請       | 0 |
| 教員・学生検索    | 0 |
| アンケート      | 0 |
| 学生情報更新     | 0 |
| 修了生情報更新    | 0 |
| Link       | o |
| 個人設定       | 0 |

## ポップアップブロックが表示された場合

メニューから各処理画面に移る際に次のようなメッセージが表示される場合は、[このサイトのオプション (O)]及び[常に許可(A)]を選択します。メッセージの表示が異なる場合は、ブラウザのヘルプ画面を 参照してください。

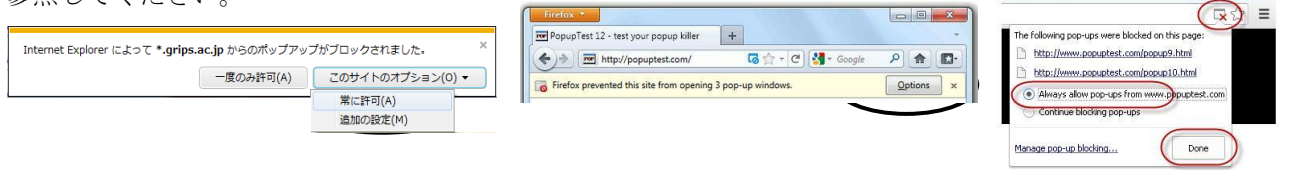

 $[\uparrow IE : Internet Explorer]$ 

[↑Firefox の画面]

[↑Google Chrome の画

## <各種リンク>

面]

左側のメニュー画面に各種学内サービスへの

リンクが表示されるので、利用したいサービスをクリックして使用してください。

| MENU                                         | 🕥 時間割                  |
|----------------------------------------------|------------------------|
| 屋佐、ミーバフ、武法                                   | 時限 科目名 / 講義室           |
| 陰修・シフハス・以禎 ●                                 | 1                      |
| ▶ 履修登録                                       | 2                      |
| > シラバス検索                                     | 3                      |
| ▶ 成績照会                                       | 4                      |
| 講義情報                                         | 5                      |
| 各種申請                                         | 6                      |
| 教員・学生検索                                      | 📠 連絡事項                 |
| アンケート 🙂                                      | お知らせ 最新の講義・教務・学生情報     |
| ⇒ ⇒                                          | お知らせ G-wayマニュアル        |
|                                              | お知らせ<br>学年暦            |
| 1051 生用報史新 🗸                                 | お知らせ 履修登録について          |
| Link O                                       | お知らせ 学籍異動申請について        |
| GRIPS Mail (Outlook)                         | お知らせ 博士課程学生への経済的支援について |
| GRIPS Homepage                               | お知らせ 震災対応マニュアル・避難経路図   |
| Library Website                              |                        |
| MyLibrary                                    |                        |
| GRIPS OPAC (Books &<br>Journals)             |                        |
| ▶ 修士論文(修了生)                                  |                        |
| シ学外アクセス(Ezproxy)                             |                        |
| <ul> <li>不正防止への取組(学内向<br/>け)</li> </ul>      |                        |
| <ul> <li>ハラスメントの防止と相談窓</li> <li>ロ</li> </ul> |                        |
| ▶ GRIPS公式テンプレート集                             | J                      |
| 個人設定 🗘                                       |                        |
|                                              |                        |
| PS Homepage                                  | GRIPS ホームページ           |
| 117.1                                        |                        |

| <b>GRIPS</b> Homepage | GRIPS ホームページ           |  |  |
|-----------------------|------------------------|--|--|
| Library Web 図書館ホームページ |                        |  |  |
| My Library            | 図書館システム(本の貸し出し管理や予約など) |  |  |
| GRIPS OPAC            | 図書館システム (蔵書の検索)        |  |  |
| 不正防止への取組              | 研究上の不正防止に関する各種資料       |  |  |
| ハラスメントの防止             | ハラスメントの防止と相談窓口         |  |  |

※ 表示されるリンク内容は変わることがあります。

## <履修登録>

履修登録画面を表示

G-wayのメニュー (MENU)「履修・シラバス・成績」 から [履修登録] をクリックすると、履修登録、 履修登録取消ができます。

| Contract to Contract to Contra | 調力支援 |
|----------------------------------------------------------------------------------------------------|------|
| GRIPS Gateway 2013/12/24 LOGIN / Plannersx 太郎 中日本語 ●English                                                                                                    |      |
| номе Тор                                                                                                    |      |
| MEN!!                                                                                                    |      |
|                                                                                                    | 担当   |
| 講殿() 一 2                                                                                                    |      |
| 掲示板 の                                                                                                    |      |
| 各種申請 0 5                                                                                                    |      |
|                                                                                                    |      |
|                                                                                                    |      |
| 屋佐・シラバフ・中法                                                                                                    |      |
| Harris - O'D' (X. Huday                                                                                                    |      |
| > 歴修登録                                                                                                    |      |
| シラフノス検索                                                                                                    |      |
|                                                                                                    |      |

各学期で定められた期間に応じて、「履修登録」、「履修登録取消」、「履修登録確認票参照」のいずれかの画 面が開きます。

・履修登録・更新画面(履修登録期間中)

| GRIPS     | Gateway to<br>Global Leadership समण्ण               | <sup>履修登録申請書</sup><br>履修登録・更新 | CSV出力 | 履修金鋒確認票             | 登録            |
|-----------|-----------------------------------------------------|-------------------------------|-------|---------------------|---------------|
| Young Lea | ブログラム<br>aders Program (School of Local Governance) | 学籍番号<br>sg=stu                |       | 氏名<br>PlannersX 太郎X |               |
| mon       |                                                     |                               |       |                     | • • • • • • • |

·履修登録取消画面(履修取消期間中)

| GRI    | PS                                                            | Gateway to<br>Global Leadership |                   | 20<br>履修登                   | 11<br>録 取 消                   |                | 履修登録確認票               | 履修登録取消              |
|--------|---------------------------------------------------------------|---------------------------------|-------------------|-----------------------------|-------------------------------|----------------|-----------------------|---------------------|
|        |                                                               | プログラム                           | 4                 |                             | 学籍番号                          |                | 氏名                    |                     |
|        | Young Leaders Program (School of Local Governance) sg-stu Pla |                                 |                   |                             |                               |                |                       |                     |
| 取り消したい | 料目にチェ                                                         | ックをつけ履修登録取消ボタンを押し               | てください。 Please che | ck the box for the course t | o withdraw and click the With | drawal button. |                       | Update Time : Label |
| 曜日     | 時限                                                            | 学期                              | 科目番号              |                             | 科目名                           |                | 担当者                   | 履修登錄取消              |
|        | 1                                                             | Winter                          | LAN0060E          | Strategies for Editing and  | Revising                      |                | and the second second |                     |
|        | 2                                                             | Winter                          | PAD2580E          | Global Governance: Leader   | ship and Negotiation          |                |                       |                     |
|        | 3                                                             |                                 |                   |                             |                               |                |                       |                     |
| mon    | 4                                                             | Winter                          | LAN1020JA         | Basic Japanese 2A           |                               |                |                       | <b>V</b>            |

## ・履修登録確認票(上記の期間以外)

| 政策研究    | 政策研究大学院大学 2011                                                                                                    |                                                                                                    |                                | 履修登録                   | 崔 認 栗                                                                                    |                                   |                    |
|---------|----------------------------------------------------------------------------------------------------|----------------------------------------------------------------------------------------------------|--------------------------------|------------------------|------------------------------------------------------------------------------------------|-----------------------------------|--------------------|
|         | プログラム                                                                                                    |                                                                                                    | 学籍番号                           | 氏名                     |                                                                                          | 修得見込単位数計<br>(履修中含む)               | 修得単位数計             |
|         | Young Leaders Program (School                                                                                     | of Local Governance)                                                                                       | sg-stu                         |                        | PlannersX 太郎X                                                                            | 20                                |                    |
|         | 1                                                                                                    | 0                                                                                                    | 1                              |                        | 4                                                                                        | 6                                 | 6                  |
| Mon     | Strategies for Editing and Revising<br>loredits<br>Lecture Room E 講<br>義宝臣                                        | Global Governance: Leadership and<br>Negotiation 2credits<br>Lecture Room D 講義<br>室D                       |                                |                        | Basic Japanese 2A Icredits<br>[ Lecture Room E 講義室E                                      |                                   | · · · ·            |
| Tue     | Empirics of Macroeconomic Policies<br>and International Finance 2credits<br>                                      | Empirics of Macroeconomic Policies<br>and International Finance 2credits<br>Lecture Room B 講義室<br>B (計算機室) |                                |                        | State Building and Development<br>2credits<br>and ONIMARU Takeshi<br>Lecture Room H 課親強出 |                                   |                    |
| Wed     |                                                                                                    |                                                                                                    |                                |                        | State Building and Development<br>Scredits<br>Lecture Room H 課義強用                        |                                   |                    |
| Thu     |                                                                                                    | Global Governance: Leadership and<br>Negotiation 2credits<br>Lecture Room D 講義<br>第D                       | Education Policy 2cm<br>Lectur | edits<br>e Room D 講義室D | Education Policy 2credits<br>( Lecture Room D 課機定D                                       |                                   |                    |
| Fri     |                                                                                                    |                                                                                                    |                                |                        |                                                                                          |                                   |                    |
| Sat     |                                                                                                    |                                                                                                    |                                |                        |                                                                                          |                                   |                    |
|         |                                                                                                    |                                                                                                    |                                |                        |                                                                                          |                                   |                    |
| Others  |                                                                                                    |                                                                                                    |                                |                        |                                                                                          |                                   |                    |
|         |                                                                                                    |                                                                                                    |                                |                        |                                                                                          |                                   |                    |
|         |                                                                                                    |                                                                                                    |                                |                        |                                                                                          |                                   |                    |
|         |                                                                                                    |                                                                                                    |                                | Remarks                |                                                                                          |                                   |                    |
| II Core | 1 Regulard Courses: Too have earned/are expected to earn 0 credits (including engoing courses) out of 18 credits. |                                                                                                    |                                |                        |                                                                                          |                                   |                    |
| Total ( | I Required Courses, II Core Elect                                                                                 | ive Courses, III Recommended Cour                                                                          | ses, IV Elective Co            | urse: You have         | earned/are expected to earn 14 cr                                                        | edits (including ongoing courses) | out of 30 credits. |
| sg-stu  | sg=sta 2012/02/11 14:55:26                                                                                        |                                                                                                    |                                |                        |                                                                                          |                                   |                    |

## 履修登録方法

(1) 履修登録期間中は次のような画面が開きます。

| GRIPS     | Gateway to<br>Global Leadership            | 履修登錄申請書     | 風修登錄確認票       | 童録 |
|-----------|--------------------------------------------|-------------|---------------|----|
|           | J                                          | 履 修 登 録・更 新 |               |    |
|           | ブログラム                                      | 学籍番号        | 氏名            |    |
| Young Lea | iders Program (School of Local Governance) | sg-stu      | PlannersX 太郎X |    |
|           | 1                                          |             |               | •  |
|           | 2                                          |             |               | -  |
|           | 3                                          |             |               | -  |
| mon       |                                            |             |               | -  |
|           | 5                                          |             |               | -  |
|           | 6                                          |             |               | •  |

(2) 右端のプルダウンメニュー(▼)をクリックすると、履修可能な科目の一覧が表示されます。

| 2 |                                                                     |
|---|---------------------------------------------------------------------|
| 3 | Development For                                                     |
| 4 | Education Policy                                                    |
| 5 | <ul> <li>International Security</li> <li>Resource and En</li> </ul> |
| 6 |                                                                     |

(3) 複数の曜日時限に開講される科目の場合は、いずれかの曜日時限で選択内容を変更すると、連動して他の曜日時限の内容も更新されます。

| 2 |                                           |
|---|-------------------------------------------|
| 3 | Military Operations, Strategy, and Policy |
| 4 | Military Operations, Strategy, and Policy |
| 5 |                                           |

(4) 以下のメッセージが表示されるので、確認後 [OK] ボタンをクリックしてください。

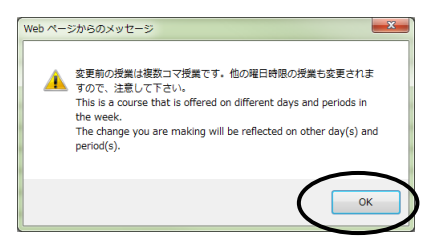

(5) 履修を希望する科目の<u>選択が終わったら[登録]ボタンをクリック</u>してください。 「履修登録」画面で科目を選択しただけでは登録は完了しないので注意してください。

| GRIPS     | Gateway to<br>Global Leadership _ 時間即    | 履修登錄申請書     | 属修验錄確認票       |   |
|-----------|------------------------------------------|-------------|---------------|---|
|           |                                          | 履 修 登 録・更 新 |               |   |
|           | ブログラム                                    | 学籍番号        | 氏名            |   |
| Young Lea | iders Program (School of Local Governanc | e) sg-stu   | PlannersX 太郎X |   |
|           | 1                                        |             |               | • |
|           | 2                                        |             |               | • |
|           | 3                                        |             |               | • |
| mon       | 4                                        |             |               | • |
|           | 5                                        |             |               | • |
|           | 6                                        |             |               | • |

## (6) 履修登録確認票

2011

政策研究大学院大学

履修登録科目が適切な場合、登録処理が完了し、「履修登録確認票」が表示されます。

| プログラム   |                                                                                                    |                                                                                                    | 学籍番号                           |                        | 氏名                                                                     | 修得見込単位数計<br>(履修中含む)               | 修得単位数計                                                                                   |  |  |
|---------|----------------------------------------------------------------------------------------------------|----------------------------------------------------------------------------------------------------|--------------------------------|------------------------|------------------------------------------------------------------------|-----------------------------------|------------------------------------------------------------------------------------------|--|--|
|         | Young Leaders Program (School                                                                             | of Local Governance)                                                                                       | sg-stu                         |                        | PlannersX 太郎X                                                          | 20                                |                                                                                          |  |  |
|         |                                                                                                    |                                                                                                    |                                |                        |                                                                        |                                   |                                                                                          |  |  |
|         | 1                                                                                                    | 2                                                                                                    | 3                              |                        | 4                                                                      | 5                                 | 6                                                                                        |  |  |
| Mon     | Strategies for Editing and Revising<br>Loredits<br>Lecture Room E 講<br>義室E                                | Global Governance: Leadership and<br>Negotiation 2credits<br>Lecture Room D 課<br>室D                        | R                              |                        | Basic Japanese 2A Icredits<br>I Lecture Room E 講義密E                    |                                   |                                                                                          |  |  |
| Tue     | Empirics of Macroeconomic Policies<br>and International Finance 2credits<br>ecture Room B 講義室<br>B (計算機室) | Empirics of Macroeconomic Policies<br>and International Finance 2credits<br>Lecture Room B 講義室<br>B (計算構造) |                                |                        |                                                                        |                                   | State Building and Development<br>Scredits<br>and ONIMARU Takeshi<br>Lecture Room H 課親強出 |  |  |
| ₩ed     |                                                                                                    |                                                                                                    |                                |                        | State Building and Development<br>Scredits<br>f<br>Lecture Room H 課親強用 |                                   |                                                                                          |  |  |
| Thu     |                                                                                                    | Global Governance: Leadership and<br>Negotiation 2credits<br>Lecture Room D #4<br>%D                       | Education Policy 2cr<br>Lectur | edits<br>e Room D 講義室D | Education Policy 2credits<br>( Lecture Room D 課義室D                     |                                   |                                                                                          |  |  |
| Fri     |                                                                                                    |                                                                                                    |                                |                        |                                                                        |                                   |                                                                                          |  |  |
| Sat     |                                                                                                    |                                                                                                    |                                |                        |                                                                        |                                   |                                                                                          |  |  |
|         |                                                                                                    |                                                                                                    |                                |                        |                                                                        |                                   |                                                                                          |  |  |
| Others  |                                                                                                    |                                                                                                    |                                |                        |                                                                        |                                   |                                                                                          |  |  |
|         |                                                                                                    |                                                                                                    |                                |                        |                                                                        |                                   |                                                                                          |  |  |
|         |                                                                                                    |                                                                                                    |                                |                        |                                                                        |                                   |                                                                                          |  |  |
|         |                                                                                                    |                                                                                                    |                                | Remarks                |                                                                        |                                   |                                                                                          |  |  |
| I Requi | red Courses: You have earned/are                                                                          | expected to earn 0 credits (inc.                                                                           | luding ongoing course          | es) out of 18 c        | redits.                                                                |                                   |                                                                                          |  |  |
| II Core | Elective Courses: You have earne                                                                          | d/are expected to earn 2 credits                                                                           | s (including ongoing           | courses) out a         | f 4 credits.                                                           |                                   |                                                                                          |  |  |
| Total ( | I Required Courses, II Core Elect                                                                         | ive Courses, III Recommended Co                                                                            | urses, IV Elective Co          | ourse: You have        | earned/are expected to earn 14 cr                                      | edits (including ongoing courses) | out of 30 credits.                                                                       |  |  |
| sg-stu  |                                                                                                    |                                                                                                    |                                |                        |                                                                        |                                   | 2012/02/11 14:35:26                                                                      |  |  |

履修登録確認票

履修登録確認票は、履修登録処理を完了した際に画面が開きます。

また、履修登録期間ではない場合には、登録処理画面が開かずに、履修登録確認票が直接開きます。 必要に応じて印刷したり、PDFファイルとしてダウンロードし保存したりすることができます。

(7) <u>必ず履修登録内容を確認</u>してください。

(8) 履修登録科目が適切でない場合は以下の画面が表示されます。 [戻る] ボタンをクリックし、「履修登録」画面に戻ってエラー箇所を修正し再度 [登録] ボタンをクリックしてください。

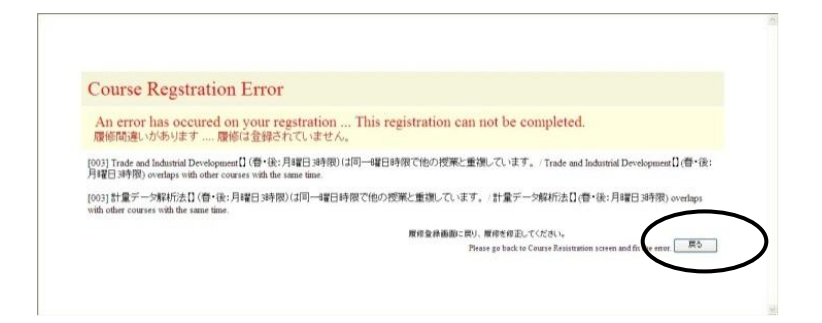

(9) 履修登録期間中は何度でも登録内容の修正が可能です。登録済みの科目は「履修登録」画面に表示されます。また、当学期以前から履修している科目や事前に教務担当が登録した科目(黄色ハイライト)は、登録を取り消すことはできません。

(10)一度登録した科目を取り消すには、履修可能な科目一覧の最上段にあるブランク行を選択して、再度、[登録]ボタンをクリックしてください。

(11) 履修登録画面に表示されない科目がある場合、画面左下にある"others"ボタンを押してください。 「集中型授業」の場合もこちらに表示され、登録することができます。

シラバス閲覧

(1) 各時限のボタンをクリックすると、履修可能な科目の一覧が表示されます。

| GRIPS                                                                                                    | Gateway to<br>Global Leade | rship 時間創 展修室錄申請書 CSV出力 展修室錄確認票 室錄                                                            |  |  |  |  |  |  |  |  |
|----------------------------------------------------------------------------------------------------|----------------------------|-----------------------------------------------------------------------------------------------|--|--|--|--|--|--|--|--|
| 履修登録・更新                                                                                                    |                            |                                                                                               |  |  |  |  |  |  |  |  |
| プログラム 学籍番号 氏名<br>Xwana Janahan Catal Catal Cat |                            |                                                                                               |  |  |  |  |  |  |  |  |
| roung Le                                                                                                    | aders Program (Scr         | nool of Local Governance/ sg=stu PlannersA (AppA                                              |  |  |  |  |  |  |  |  |
|                                                                                                    |                            | _ Strategies for Editing and Revising ( Winter) Viting ( Winter)                              |  |  |  |  |  |  |  |  |
|                                                                                                    |                            |                                                                                               |  |  |  |  |  |  |  |  |
| mon                                                                                                    | 4                          | Basic Japanese 2A (11 min) [Winter]                                                           |  |  |  |  |  |  |  |  |
|                                                                                                    | 5                          | •                                                                                             |  |  |  |  |  |  |  |  |
|                                                                                                    | 6                          |                                                                                               |  |  |  |  |  |  |  |  |
|                                                                                                    | 1                          | Empirics of Macroeconomic Policies and International Finance (I Winter)                       |  |  |  |  |  |  |  |  |
|                                                                                                    | 2                          | Empirics of Macroeconomic Policies and International Finance (I ) [Winter]                    |  |  |  |  |  |  |  |  |
| tue                                                                                                    | 3                          | •                                                                                             |  |  |  |  |  |  |  |  |
|                                                                                                    | 4                          | State Building and Development ( [Winter]                                                     |  |  |  |  |  |  |  |  |
|                                                                                                    | 5                          | •                                                                                             |  |  |  |  |  |  |  |  |
|                                                                                                    |                            |                                                                                               |  |  |  |  |  |  |  |  |
|                                                                                                    |                            |                                                                                               |  |  |  |  |  |  |  |  |
|                                                                                                    | 3                          |                                                                                               |  |  |  |  |  |  |  |  |
| wed                                                                                                    | 4                          | State Building and Development (: ) [Winter]                                                  |  |  |  |  |  |  |  |  |
|                                                                                                    | 5                          |                                                                                               |  |  |  |  |  |  |  |  |
|                                                                                                    | 6                          |                                                                                               |  |  |  |  |  |  |  |  |
|                                                                                                    | 1                          | •                                                                                             |  |  |  |  |  |  |  |  |
|                                                                                                    | 2                          | <ul> <li>Global Governance: Leadership and Negotiation (KOMATSU Masayuki) [Winter]</li> </ul> |  |  |  |  |  |  |  |  |
| thu                                                                                                    | 3                          | Education Policy ( ) [Winter]                                                                 |  |  |  |  |  |  |  |  |
|                                                                                                    |                            | Education Policy ( [Winter]                                                                   |  |  |  |  |  |  |  |  |
|                                                                                                    |                            |                                                                                               |  |  |  |  |  |  |  |  |
|                                                                                                    |                            |                                                                                               |  |  |  |  |  |  |  |  |

(2) [閲覧] ボタンをクリックすることでシラバスを参照することができます。

| GRIPS  | Gateway to<br>Global Leade | ership政策研究大学院大                                                       | 学   |          |
|--------|----------------------------|----------------------------------------------------------------------|-----|----------|
| A      | cademic Matters            | 科目一覧                                                                 |     |          |
|        | 8體日 ∶tuesday               | 時限:                                                                  | 2   |          |
| 学期     | 科目番号                       | 科目名                                                                  | 担当者 | シラバス     |
| Winter | ECO 2890E                  | Project Cycle Management and<br>International Development Evaluation |     | 制質       |
| Winter | ECO3470E                   | Empirics of Macroeconomic Policies and<br>International Finance      |     | 開覧       |
|        |                            |                                                                      |     | $\nabla$ |

## 履修登録申請書と時間割

(1) 履修登録申請書

「履修登録」画面に表示されない科目(先修条件がある、ディレクター等の承認が必要等)を希望する場合は、[履修登録申請書]ボタンをクリックして申請してください。

| GRIPS Gate                                         | way to<br>al Leadership | 8号리카프이 | <sup>展修室设申請書</sup><br>履修登録 ・更新 | CSV出力 | 展修全线确定更       | 2 <b>4</b> |  |
|----------------------------------------------------|-------------------------|--------|--------------------------------|-------|---------------|------------|--|
| プログラム                                              |                         |        | 学籍番号                           |       | 氏名            |            |  |
| Young Leaders Program (School of Local Governance) |                         |        | sg-stu                         |       | PlannersX 太郎X |            |  |
|                                                    | 1                       |        |                                |       |               | ~          |  |
|                                                    | 2                       |        |                                |       |               | ~          |  |
| mon                                                | 3                       |        |                                |       |               | ~          |  |
| mon                                                | 4                       |        |                                |       |               | ~          |  |

## (2) 時間割

「履修登録」画面にある[時間割]ボタンをクリックすると、その学期の時間割を確認することができます。

| GRIPS Gate                                         | way to<br>al Leadership | BRAT BU | ■修登録申請書<br>図修登録申請書 C: | 履修登録確認票       | 臺緯 |  |
|----------------------------------------------------|-------------------------|---------|-----------------------|---------------|----|--|
| プログラム                                              |                         |         | 学籍番号                  | 氏名            |    |  |
| Young Leaders Program (School of Local Governance) |                         |         | sg-stu                | PlannersX 太郎X |    |  |
|                                                    | 1                       |         |                       |               | ~  |  |
|                                                    | 2                       |         |                       |               | ~  |  |
| mon                                                | 3                       |         |                       |               | ~  |  |
| mon                                                | 4                       |         |                       |               | ~  |  |

## CSV出力

[CSV 出力] ボタンをクリックするとその時点で登録している履修科目の一覧を CSV ファイルでダウン ロードできます。ファイルを開く場合は[開く]ボタンをクリックし、保存する場合には [保存] ボタンをク リックしてください。

| GRIPS Gate | way to<br>al Leadership                            | 時間割 | 唐修金翁申請書       | CSV出力 愿 | 國修查錄確認票       | <u>D</u> ik |
|------------|----------------------------------------------------|-----|---------------|---------|---------------|-------------|
|            |                                                    |     | 履 修 登 録 ・ 更 新 |         |               |             |
| プログラム      |                                                    |     | 学籍番号          | 氏名      |               |             |
| Young      | Young Leaders Program (School of Local Governance) |     |               |         | PlannersX 太郎X |             |
|            | 1                                                  |     |               |         |               | ~           |
|            | 2                                                  |     |               |         |               | ~           |
| mon        | 3                                                  |     |               |         |               | ~           |
| mon        | 4                                                  |     |               |         |               | ~           |

| 名前: Co             | ursel                              | 023.0                                                                | sv                                                                                             |
|--------------------|------------------------------------|----------------------------------------------------------------------|------------------------------------------------------------------------------------------------|
| 種類: Mii<br>発信元: 19 | crosoft Office Exce<br>2.168.1.66  | il CSV ファイル、1.07                                                     | KB                                                                                             |
|                    |                                    | 保存⑤                                                                  | キャンセル                                                                                          |
|                    | 名前: Co<br>種類: Mi<br>発信元: <b>19</b> | 名前: Coursel<br>種類: Microsoft Office Exce<br>発信元: <b>192.168.1.66</b> | 名前: Coursel 023a<br>種類: Microsoft Office Excel CSV ファイル, 1.07<br>発信元: 192168.1.66<br>開K② (保存⑤) |

## 履修登録取消

(1) 履修登録取消期間中は次のような「履修登録取消」画面が開きます。

| GRI    | PS                                                                                                    | Gateway to<br>Global Leadership |                       | 201<br>履修登                                    | 11<br>録 取 消 |  | 履修查錄確認票                                                                                                    | 履修登錄取消 |
|--------|----------------------------------------------------------------------------------------------------|---------------------------------|-----------------------|-----------------------------------------------|-------------|--|----------------------------------------------------------------------------------------------------|--------|
|        |                                                                                                    | プログラム                           | 4                     |                                               | 学籍番号        |  | 氏名                                                                                                    |        |
|        |                                                                                                    | Young Leaders Program (Scho     | ol of Local Governanc | e)                                            | sg-stu      |  | PlannersX 太郎X                                                                                                   |        |
| 取り消したい | Update Time: Label<br>約済したい料目にチェックをつけ履修登録取済ポタンを押してください。 Please check the box for the course to withdraw and click the Withdrawal button. |                                 |                       |                                               |             |  |                                                                                                    |        |
| 曜日     | 時限                                                                                                    | 学期                              | 科目番号                  |                                               | 科目名         |  | 担当者                                                                                                    | 履修登錄取消 |
|        | 1                                                                                                    | Winter                          | LAN0060E              | Strategies for Editing and                    | Revising    |  | the second second second second second second second second second second second second second second second se |        |
|        | 2                                                                                                    | Winter                          | PAD2580E              | Global Governance: Leadership and Negotiation |             |  |                                                                                                    |        |
|        | 3                                                                                                    |                                 |                       |                                               |             |  |                                                                                                    |        |
| mon    | 4                                                                                                    | Winter                          | LAN1020JA             | Basic Japanese 2A                             |             |  |                                                                                                    |        |

(2) 履修登録を取り消したい場合は、対象科目の [履修登録取消] ボックスをクリックしてチェックを入れ ます。履修登録取消の対象から解除したい場合は、チェックの入っている [履修登録取消] ボックスを再度 クリックしてチェックを外します。 (※教務担当が履修登録した科目は自分では取り消しできません。教 務担当にご連絡ください。)

| GRI    | PS C                                                                                                    | Gateway to<br>Global Leadership |                       | 20 <sup>-</sup><br>履修登                        | □1<br>録 取 消 |  | 履修登録確認票               | 履修登錄取消              |
|--------|----------------------------------------------------------------------------------------------------|---------------------------------|-----------------------|-----------------------------------------------|-------------|--|-----------------------|---------------------|
|        |                                                                                                    | プログラム                           | 4                     |                                               | 学籍番号        |  | 氏名                    |                     |
|        |                                                                                                    | Young Leaders Program (Scho     | ol of Local Governanc | e)                                            | sg-stu      |  | PlannersX 太郎X         |                     |
| 取り消したい | Update Time: Label<br>取消したい料目にチェックをつけ履修登録取消ボタンを押してください。 Please check the box for the course to withdraw and click the Withdrawal button. |                                 |                       |                                               |             |  |                       | Update Time : Label |
| 曜日     | 時限                                                                                                    | 学期                              | 科目番号                  |                                               | 科目名         |  | 担当者                   | 原修宝标取消              |
|        | 1                                                                                                    | Winter                          | LAN0060E              | Strategies for Editing and                    | Revising    |  | and the second second |                     |
|        | 2                                                                                                    | Winter                          | PAD2580E              | Global Governance: Leadership and Negotiation |             |  | and the second second |                     |
|        | 3                                                                                                    |                                 |                       |                                               |             |  |                       | $\langle \rangle$   |
| mon    | 4                                                                                                    | Winter                          | LAN1020JA             | Basic Japanese 2A                             |             |  |                       |                     |

(3) 複数の曜日時限に開講される科目の場合は、いずれかの選択内容を変更すると、連動して他の曜日時 限の内容も更新されます。以下のメッセージが表示されるので、確認後 [OK] ボタンをクリックしてくださ い。

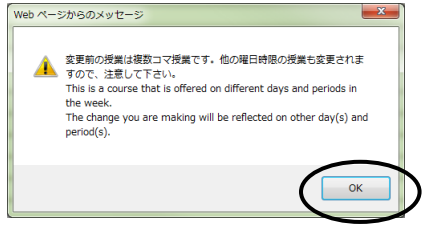

(4) 最後に [履修登録取消] ボタンをクリックしてください。

| GRI           | GRIPS Gateway to 2011<br>Global Leadership 履修登録取消 |                             |                       |                                               |                               |                |                                                                                                    |                     |  |  |
|---------------|---------------------------------------------------|-----------------------------|-----------------------|-----------------------------------------------|-------------------------------|----------------|----------------------------------------------------------------------------------------------------|---------------------|--|--|
| プログラム 学額番号 氏名 |                                                   |                             |                       |                                               |                               |                |                                                                                                    |                     |  |  |
|               |                                                   | Young Leaders Program (Scho | ol of Local Governanc | e)                                            | sg-stu                        |                | PlannersX 太郎X                                                                                                   |                     |  |  |
|               |                                                   |                             |                       |                                               |                               |                |                                                                                                    | Update Time : Label |  |  |
| 取り消したい        | 料目にチェッ                                            | ックをつけ履修登録取消ボタンを押し           | てくだざい。 Please che     | ck the box for the course to                  | o withdraw and click the With | drawal button. |                                                                                                    |                     |  |  |
| 曜日            | 時限                                                | 学期                          | 科目番号                  |                                               | 科目名                           |                | 担当者                                                                                                    | 履修登録取消              |  |  |
|               | 1                                                 | Winter                      | LAN0060E              | Strategies for Editing and                    | Revising                      |                | the second second second second second second second second second second second second second second second se |                     |  |  |
|               | 2                                                 | Winter                      | PAD2580E              | Global Governance: Leadership and Negotiation |                               |                |                                                                                                    |                     |  |  |
|               | 3                                                 |                             |                       |                                               |                               |                |                                                                                                    |                     |  |  |
| mon           | 4                                                 | Winter                      | LAN1020JA             | Basic Japanese 2A                             |                               |                |                                                                                                    | <b>V</b>            |  |  |

(5) 履修登録取消期間中は何度でも履修登録取消の修正が可能です。履修登録取消をした科目は、「履修登録取消」画面の科目右側にある[履修登録取消]ボックスにチェックが入った状態で表示されます。

## <成績照会>

(1) GRIPS Gateway メニュー「履修・シラバス・成績」から [成績照会] をクリックすると、成績を照会 することができます。

|   | 履修・シラバス・成績 | • |
|---|------------|---|
|   | > 履修登録     |   |
|   | > シラバス検索   |   |
| 4 | > 成績照会     |   |

(2) メニュー画面には以下の3種類のボタンがあります。

| GRIPS Gateway to<br>Global Leadership 政策研究大学院大学                                                         |
|----------------------------------------------------------------------------------------------------|
| 成種堅会(学期)<br>※Available only after the grade release dates of each term.<br>成種堅会(全体)<br>種核登録状況 CSV出力 学期: |
| 成績照会(学期)<br>(1) プルダウンメニューをクリックして、学期を選択します。<br>学期:<br>spring session I<br>spring session I               |
| (2) 学期を選択した後に [成績照会(学期)] ボタンをクリックしてください。                                                                |

| 成績照会(学期)                                                    | 学期: | ~ |
|-------------------------------------------------------------|-----|---|
| #Available only after the grade release dates of each term. |     |   |
| 成績照会(全体)                                                    |     |   |
| 履修登録状況 CSV出力                                                | 学期: | ~ |

| · 廉研究大学院大学 2011 Winter 冬学期 |                                                                                                 |                                                                                                 |                                    |              |                                                                    | 成績照会(学                       | '期)  |           |                                                                           |
|----------------------------|-------------------------------------------------------------------------------------------------|-------------------------------------------------------------------------------------------------|------------------------------------|--------------|--------------------------------------------------------------------|------------------------------|------|-----------|---------------------------------------------------------------------------|
|                            | プログラ                                                                                            | L                                                                                               |                                    | 学籍番号 氏名      |                                                                    |                              |      |           |                                                                           |
|                            | Young Leaders Program (School of Local Governance)                                              |                                                                                                 |                                    |              |                                                                    |                              | Plan | nersX 太郎X |                                                                           |
|                            | 1                                                                                               | 2                                                                                               |                                    | 3            |                                                                    | 4                            | 5    |           | 6                                                                         |
| Mon                        | Grade:*<br>Strategies for Editing and<br>Revising Credit:1<br>NAKATS                            | Grade: A<br>Gibbal Governance: Leade ship<br>and Negon tion Credit: 2<br>KOMATS                 |                                    |              | Grade:A<br>Basic Japa<br>Kondoh                                    | enese 2A Credit: 1           |      |           | Grade:D<br>Urban Development and Real<br>Estate Policy Credit:2<br>KANEMO |
| Tue                        | Grade:B<br>Empirics of Macroeconomic<br>Policies and International<br>Finance Credit:2<br>KOEDA | Grade:B<br>Empirics of Macroeconomic<br>Policies and International<br>Finance Credit 2<br>KOEDA |                                    |              | Grade:Pas<br>State Buil<br>Developme<br>SON/OBE                    | s<br>ding and<br>nt Gredit:2 |      |           |                                                                           |
| Wed                        |                                                                                                 |                                                                                                 |                                    |              | Grade:Pass<br>State Building and<br>Development Credit:2<br>SONOBE |                              |      |           | Grade:D<br>Urban Development and Real<br>Estate Policy Credit:2<br>KANEMO |
| Thu                        |                                                                                                 | Grade: A<br>Global Governance: Leadership<br>and Negotiation Credit: 2<br>KOMATS                | Grade:B<br>Education Pol<br>OKAMOT | icy Credit 2 | Grade:B<br>Education<br>OK AMOT                                    | Policy Credit:2              |      |           |                                                                           |
| Fri                        |                                                                                                 |                                                                                                 |                                    |              |                                                                    |                              |      |           |                                                                           |
| Sat                        |                                                                                                 |                                                                                                 |                                    |              |                                                                    |                              |      |           |                                                                           |
|                            |                                                                                                 |                                                                                                 |                                    |              |                                                                    |                              |      |           |                                                                           |
| Others                     |                                                                                                 |                                                                                                 |                                    |              |                                                                    |                              |      |           |                                                                           |
|                            |                                                                                                 |                                                                                                 |                                    |              |                                                                    |                              |      |           |                                                                           |
|                            |                                                                                                 |                                                                                                 |                                    | 戻る           |                                                                    |                              |      |           |                                                                           |

(3) それぞれの科目名の上に成績評価が表示されます。履修中の場合は「\*」が表示されます。

成績照会(全体)

[成績照会(全体)]ボタンをクリックすると、2種類の表が表示されます。

| GRIPS | Gateway to<br>Global Leadership | 政策研究大学院大学                                                                      |           |  |
|-------|---------------------------------|--------------------------------------------------------------------------------|-----------|--|
|       |                                 | Menu                                                                           |           |  |
|       |                                 | 成績照会(学期)<br>※Available only after the <u>grade release dates of each</u> term. | 学期:       |  |
|       |                                 | 成績照会(全体)                                                                       | $\supset$ |  |
|       |                                 | 履修登録状况 CSV出力                                                                   | 学期:       |  |

- ・ 上段の表には、これまでに履修した全ての科目とその成績評価が表示されます。履修中の場合は「\*」が 表示されます。
- ・ 下段の表には、区分ごとの単位修得状況が表示されます。

#### 成績照会(全体)

| プログラム                                                                       | 学籍番号               | 番号 氏名                          |            |  |        | 修了予定年月    |  |  |
|-----------------------------------------------------------------------------|--------------------|--------------------------------|------------|--|--------|-----------|--|--|
| Young Leaders Program (School of Local Governance)                          | se−stu             | Pla                            | nnersX 太郎X |  | 2012   | 2/02      |  |  |
|                                                                             |                    |                                |            |  |        |           |  |  |
|                                                                             |                    | 担当                             | 単位数        |  | 時期     | 評価        |  |  |
| [II Core Elective Co]                                                       |                    |                                |            |  |        |           |  |  |
| Global Governance: Leadership and negotiation                               | KOMATSU            | J Masayuki                     | 2          |  |        | A         |  |  |
| [IV Elective Courses]                                                       |                    |                                |            |  |        |           |  |  |
| Managing Cultural Diversity                                                 | AIKAWA-I           | AURE Noriko                    | 2          |  |        | C         |  |  |
| Introduction to Quantitative Methods                                        | OYAMA T            | atsuo and MOROHOSIHozumi       | 2          |  |        | В         |  |  |
| Macroeconomics II                                                           | DEGUCHI            | Kyoko                          | 2          |  |        | В         |  |  |
| Microeconomics II                                                           | YOSHIDA            | Yuichiro                       | 2          |  |        | A         |  |  |
| Education Policy                                                            | OK AMO TO          | ) Kaoru                        | 2          |  |        | В         |  |  |
| Labor Economics                                                             | KUROSAV            | VA Masako                      | 2          |  |        | B         |  |  |
| (OTHER)                                                                     |                    |                                |            |  |        |           |  |  |
| Empirics of Macroeconomic Policies and International Finance                | KOEDA Ju           | inko                           | 2          |  |        | В         |  |  |
| Urban Development and Real Estate Policy                                    | KANEMO             | 10 Yoshitsugu                  | 2          |  |        | D         |  |  |
| State Building and Development                                              | SO NO BE           | Tetsushi and SHIRAISHI Takashi | 2          |  |        | Pass      |  |  |
| Basic Japanese 2                                                            | Kondoh et          | Kondoh et al.                  |            |  |        | A         |  |  |
| OTHER_R                                                                     |                    |                                |            |  |        |           |  |  |
| Strategies for Editing and Revising                                         | NAKATSL            | GAWA Miyuki                    | 1          |  | *      | *         |  |  |
| [Prospective number of credits (including ≭ ongoing courses)]               |                    |                                | 1          |  |        |           |  |  |
| [Number of credits earned]                                                  |                    |                                | 21         |  |        |           |  |  |
| ▲次フ亜州                                                                       |                    |                                |            |  |        |           |  |  |
| 181 安什                                                                      | 反公                 |                                |            |  | 。这面前仍知 | (約2月前(古馬) |  |  |
| I Demined Courses                                                           | 区力                 |                                |            |  |        | 膨行単位数     |  |  |
| I Pequireu Courses                                                          |                    |                                |            |  | 18     |           |  |  |
| In our Elective Courses                                                     | N/Elective Courses |                                |            |  | 4 2    |           |  |  |
| Liotal & nequired Courses, a Core Elective Courses, at hecommended Courses, | IV Elective Course |                                |            |  | 30     | 14        |  |  |

戻る

## 履修登録状況 CSV 出力

(1) プルダウンメニューをクリックして、学期を選択します。

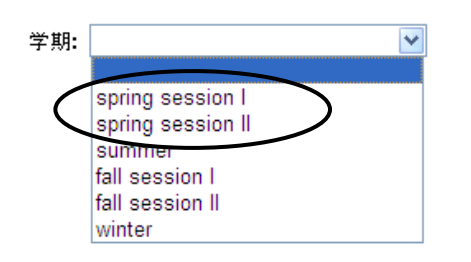

(2) [履修登録状況 CSV 出力] ボタンをクリックするとその時点で登録している履修科目の一覧が CSV フ ァイルでダウンロードできます。ファイルを開く場合は [開く] ボタンをクリックし、保存する場合には[保 存]ボタンをクリックしてください。

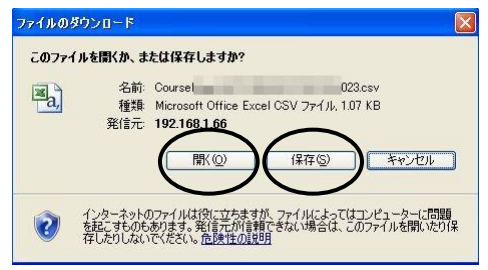

## <各種申請>

G-wayのメニュー(MENU)「各種申請」から学籍の異動や各種証明書の発行を申請することができます。

| Gateway to<br>Global Leadership |                                                | 講義支援 |
|---------------------------------|------------------------------------------------|------|
| <b>GRIPS</b> Gateway            | 2013/12/24 LOGIN / PlannersX 太郎X O日本語 ●English |      |
| HOME TOP                        |                                                |      |
| MENU                            | ③ 時間部                                          |      |
| 屋修・シラバス・成績 ♀                    | 時限 科目名 / 講義室 担当                                |      |
| 講義情報 ♀                          |                                                |      |
| 揭示板 ♀                           | 3                                              |      |
| 各種申詞 \cdots                     |                                                |      |

#### 学籍異動申請

各種申請
 ● 学籍異動申請
 ● 証明書発行申請

(2) [新規申請]をクリックすると新規申請画面が表示されます。

(1) [学籍異動申請] をクリックしてください。

| Gateway to<br>Global Leadership |                                                                                                    | 講義支援   |
|---------------------------------|----------------------------------------------------------------------------------------------------|--------|
| GRIPS Gateway                   | 2013/12/24 LOGIN / PlannersX 太郎X                                                                                     |        |
| HOME 各種申請 学籍異對                  | 申請                                                                                                    |        |
| MENU                            | 2 学籍異動申請 (2 件)                                                                                                    |        |
| 屋修・シラバス・成績 ○                    | 申請日 異動申請区分 申請理由                                                                                                    | 状態     |
| 講義情報 🔹                          | ley 休子子時識認識,MS<br>※ 休学の場合は、「休学手術雑認真」に入力の上、教務担当(ast@gips.ac.jp)までメール添付で提出のこと。<br>病気による休学または過学の場合は、医師の参加書を教務担当まで提出のこと。 |        |
| 掲示板 〇                           |                                                                                                    | 新規申請 🍌 |

(3) 「異動区分」で申請する区分を選択し、必要事項を入力の上、[申請] ボタンをクリックしてください。

| HOME 各種申請                                     | 学籍異望 | 前申請 申請登録                                                                                            |                                                                                                    |  |  |  |  |  |
|-----------------------------------------------|------|----------------------------------------------------------------------------------------------------|----------------------------------------------------------------------------------------------------|--|--|--|--|--|
| MENU                                          |      | 🄊 学籍異動申請 : 日                                                                                        | 中請登録                                                                                                    |  |  |  |  |  |
| 層修・シラバス・成績                                    | 0    | 異動申請区分 *                                                                                            | <b>``</b>                                                                                                    |  |  |  |  |  |
| 講義情報                                          | 0    | 異動期間 *                                                                                              | 開始日         終7日           へ         入力形式: yyyy/mm/dd 例)2000/01/01                                                                                |  |  |  |  |  |
| 揭示板                                           | 0    |                                                                                                    | <ul> <li>※ 休芋</li> <li>: 月初(ex. 2014/01/01) ~ 月末(ex. 2014/03/31),</li> <li>※ 休芋継続</li> <li>: 月初(ex. 2014/01/01) ~ 月末(ex. 2014/03/31),</li> </ul> |  |  |  |  |  |
| <ul> <li>各種申請</li> <li>&gt; 学籍異動申請</li> </ul> | •    |                                                                                                    | ※ 休学期間満了:月初(ex. 2013/10/01) ~ ブラング(読了日の入力不要)。 (林学期間第了後)に度学の場合]<br>※ 休学解論 :月初(ex. 2013/10/01) ~ ブラング(読了日の入力不要)。[林学期職場了新(途中)に度学の場合]                |  |  |  |  |  |
| <ul> <li>証明書発行申請</li> </ul>                   |      |                                                                                                    | ※ 退学 :月末(ex. 2013/09/30) ~ ブランク(終了日の入力不要)。                                                                                                    |  |  |  |  |  |
| 教員・学生検索                                       | 0    | 申請理由 *                                                                                              | ^                                                                                                    |  |  |  |  |  |
| アンケート                                         | 0    |                                                                                                    |                                                                                                    |  |  |  |  |  |
| 修了生情報更新                                       | 0    |                                                                                                    | Ň                                                                                                    |  |  |  |  |  |
| Link                                          | •    |                                                                                                    | 戻る「申讃」                                                                                                    |  |  |  |  |  |
| 個人設定                                          | 0    | ※ 異動期間開始希望日の3                                                                                       | 週間前までに、G-wayからオンラインで申請してください。                                                                                                    |  |  |  |  |  |
|                                               |      | ※ 休学を希望する者は、非                                                                                       | 岩帯教員及びプログラムディレクターと面談し、復学後の層修・研究計画について、十分に相談してください。                                                                                               |  |  |  |  |  |
|                                               |      | ※ 体学の場合は、「体学手持難読票」に入力の上、教験担当(ast@grips.ac.jp)までメール添付で提出のこと。<br>病気による体学または過学の場合は、医師の診断番を教験担当まで提出のこと。 |                                                                                                    |  |  |  |  |  |
|                                               |      | <ul> <li>※ 申請前に以下の事項を見</li> <li>・ 図書返却</li> </ul>                                                   | 常てしてください。                                                                                                    |  |  |  |  |  |
|                                               |      | <ul> <li>・ 貸与PCの返却</li> <li>・ 院生研究室座席まれ</li> <li>・ 奨学会関係の手続き</li> </ul>                             | )りの影响の東去<br>( 磁送書の分)<br>( (地) (((() () () () () () () () () () () ()                                                                             |  |  |  |  |  |

(4) 申請内容が画面に表示されます。

(5) 申請内容を修正する場合は [MODIFY] をクリックし、申請を取り消す場合は [DELETE] をクリック してください。(※この操作は、「申請状況」が「申請中」の時のみ有効ですので、注意してください。)

| 🧶 学籍異野                                   | 助申請 (1件)                                           |                                      |     |      |
|------------------------------------------|----------------------------------------------------|--------------------------------------|-----|------|
| 申請日                                      | 異動申請区分                                             | 申請理由                                 | 状態  |      |
| <ul><li>県 休学手約</li><li>※ 休学の場合</li></ul> | 航確認票.xls<br>は、「休学手続確認票」に入力の上                       | 、教務担当 (ast@grips.ac.jp) までメール添付で提出のこ | ٤.  |      |
|                                          |                                                    |                                      |     | 新規申請 |
| 2012/02/11<br>18:47:00                   | Leave of Absence / 休学<br>(2012/02/01 ~ 2012/02/01) | For private-matters / 私事都合のため        | 申請中 |      |

## 〈各種証明書発行申〉

(1) [証明書発行申請] をクリックしてください。

| GRIPS Global Leadership          |          |            |                  |             |                   |  |   | 1999-XX.201 |
|----------------------------------|----------|------------|------------------|-------------|-------------------|--|---|-------------|
| <b>GRIPS</b> Gate                | way      | 2013/12/2  | 4 LOGIN / Planne | rrsX 太郎X ●E | ー<br>本語 ・ English |  |   |             |
| HOME 各種申請                        | ) 証明書発行明 | 申請         |                  |             |                   |  |   |             |
| MENU                             |          | 🧟 証明書発行    | <b>亍申請 (1 件)</b> |             |                   |  |   |             |
| 履修・シラバス・成績                       | 0        | 申請日        | 証明書区分            | 部数          | 申請理由              |  | t |             |
| 講義情報                             | •        | 2013/06/14 | 成講証明書 (和文)       | 1           | test              |  |   |             |
| 揭示板                              | •        | 19:59:43   |                  |             |                   |  |   |             |
| 各種申請                             | •        |            |                  |             |                   |  |   |             |
| <ul> <li>&gt; 証明書発行申請</li> </ul> | )        |            |                  |             |                   |  |   |             |

(2) [新規申請] をクリックすると新規申請画面が表示されます。

| Gateway to<br>Global Leadership |          |              |                                                      | 講義文援 |
|---------------------------------|----------|--------------|------------------------------------------------------|------|
| GRIPS Gate                      | way      | 2013/12/24 L | DGIN / PlannersX 太郎X ●日本語 ●English                   |      |
| HOME 各種申請                       | 証明書発行    | 行申請 申請登録     |                                                      |      |
| MENU                            |          | 🍠 証明書発行申請 :  | 申請登録                                                 |      |
| 展放・シラバフ・成績                      |          | 申請日翌日から3業務日  | (土日祝日を除く)以内に、教育支援課内の学生メールボックスに投函します。                 |      |
|                                 | <u> </u> | 証明書の種類と必要発   | Certificate of Enrollment 在学证明書                      | ~    |
| 講義情報                            | •        | (丁亩950) *    | Transcript                                           | ~    |
| 揭示板                             | 0        |              | 成績証明書 (和文)                                           | ~    |
| 各種申請                            | •        |              | Certificate of Prospective Degree Completion 修了見込証明書 | ~    |
| > 学籍異動申請                        |          | 申請理由 *       |                                                      |      |
| ▶ 証明書発行申請                       |          |              |                                                      |      |
| 教員・学生検索                         | •        |              |                                                      |      |
| アンケート                           | 0        |              | ~                                                    |      |
| 修了生情報更新                         | 0        | 住所           |                                                      |      |
|                                 |          |              | )JLC/DMP/体学の学生のみ入力のこと                                |      |
| Link                            | 0        |              | 戻る 中语                                                |      |

(3) 「証明書の種類と必要発行部数」に発行可能な証明書の種類が表示されるので、証明書の種類と部数を 選択し、「申請理由」に申請理由を入力してください。

| Gateway to<br>Global Leadership             |            |                          |                                                                    | 講義支援 |
|---------------------------------------------|------------|--------------------------|--------------------------------------------------------------------|------|
| GRIPS Gatew<br>HOME 各種申請 詞                  | ay<br>mara | 2013/12/24 L<br>行申請 申請登録 | OGIN / PlannersX 太郎X ●日本語 ●English                                 |      |
| MENU                                        |            | 証明書発行申請:<br>申請日翌日から3業務日  | 申請登録<br>(仕日祝日を除く) 以内に、教育支援課内の学生メールボックスに投図します。                      |      |
| 暦修・シラバス・成績<br>講義情報                          | >          | 証明書の種類と必要発<br>行部数 *      | Certificate of Enrollment 在学証明書<br>Transcript                      | ~    |
| 掲示板<br>各種申請                                 |            |                          | 成績提明書(和文)<br>Certificate of Brossertive Dearse Consolition 称了甲认证图典 | ~    |
| <ul> <li>学籍異動申請</li> <li>証明書発行申請</li> </ul> |            | 申請理由 *                   |                                                                    |      |
| 教員・学生検索         の           アンケート         の |            | (                        |                                                                    |      |
| 修了生情報更新                                     | >          | 住所                       | 」<br>JLC/DMP/体学の学生のみ入力のこと                                          |      |
| Link                                        | >          |                          | 反る                                                                 |      |

(4) 入力後、[申請] ボタンをクリックすると、申請内容が画面に表示されます。

(5) 申請内容を修正する場合は [MODIFY] をクリックし、申請を取り消す場合は [DELETE] をクリックし てください。(※この操作は、「申請状況」が「申請中」の時のみ有効ですので、注意してください。)

## <個人設定>

| Gateway to<br>Global Leadership |                                                      | 調義支援 |
|---------------------------------|------------------------------------------------------|------|
| GRIPS Gatewa                    | ay 2013/12/24 LOGIN / PlannersX 太郎X   ●日本語  ●English |      |
| HOME                            |                                                      |      |
| MENU                            | ⑤ 約問題                                                |      |
| 屋修・シラバス・成績 ()                   | 時間 科目名 / 講義室                                         | 担当   |
| 講義情報                            |                                                      |      |
| 揭示板 🕻                           |                                                      |      |
| 各種申請                            |                                                      |      |
| 教員・学生検索                         | <b>a b b</b>                                         |      |
| アンケート G                         |                                                      |      |
| 修了生情報更新 G                       |                                                      |      |
| Link C                          |                                                      |      |
| 個人設定                            |                                                      |      |

## プライバシー設定

[プライバシー設定]をクリックすると、「教員・学生検索」で表示される情報の公開可否を設定すること ができます。

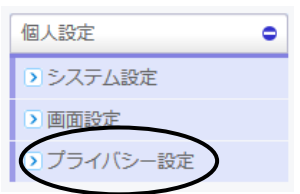

GRIPS Cateway to Global Leadership 政策研究大学院大学

| メールアドレス1: | : ●許可しない  ○許可する    |
|-----------|--------------------|
| メールアドレス2: | ···・ ●許可しない  「許可する |
| メールアドレス3: | · ●許可しない   「許可する   |
| 顏写真:      | :: ●許可しない ○許可する    |
| 住所:       | · ●許可しない   ○許可する   |
| 郵便番号:     | ·: ●許可しない   ○許可する  |
| 電話醫号:     | ·· ●許可しない   ○許可する  |
| 携帯電話番号:   | : ●許可しない 「許可する     |

Submit

# 3-2.Microsoft Teams

講義情報(資料、休講、課題等)の学生への連絡は、Microsoft Teams を使用します。

Teams のログイン方法

Teams を利用するためには Microsoft365 (https://www.office.com/) ヘログインする必要があります。 ログイン画面が表示されたら、学籍番号(小文字) @ grips.ac.jp の E-mail アドレス と GRIPS パスワードを入力 してください。

## Teams 登録方法

各講義の Teams に登録するには、時間割に記載のチームコードを用いて講義毎に作成されたチームに登録する必要があります。講義資料や休講補講の連絡、オンライン講義の URL など受講に必要な情報は Teams に掲示されますので、履修予定の講義には早めに登録してください。

なお、Teams は講義内での情報共有のために使用するものです。正式な履修登録は「3-1.G-way」に記載の方法で 行ってください。Teams に登録しただけでは履修登録をしたことにはなりませんのでご注意ください。

## 登録手順

(1) 履修登録期間までに Teams コードが記載された時間割を配布します。

| 科目情報 Cou | rse Informatio |
|----------|----------------|
|----------|----------------|

| 科目番号<br>Course<br>No.<br>▼ | 科目名<br>Course Name                                                        | 科目開講学期<br>Term                  | 単位数<br>Credit | 担当教員<br>Instructor | 講義室<br>Lecture<br>Room<br>▼ | Teams⊐−۴<br>Teams<br>Code |
|----------------------------|---------------------------------------------------------------------------|---------------------------------|---------------|--------------------|-----------------------------|---------------------------|
| GOV2460E                   | State and Politics in Southeast Asia                                      | Spring(Session I )              | 2             | LIM Guanie         | J                           | ckdxq3c                   |
| GOV7461E                   | State and Politics in Southeast Asia (Advanced)                           | Spring(Session I )              | 2             | LIM Guanie         | J                           | jlInfjp                   |
| PFP5010E                   | Practicum at the National Tax Agency                                      | Fall through Spring(Session I ) | 8             | KUROSAWA Masako    | к                           | jlInfjp                   |
| ECO1000J                   | ミクロ経済学」                                                                   | Spring(Session I )              | 2             | HATANAKA Kaori     | м                           | jp71hjc                   |
| ECO3480E                   | Theory and Practice of Central Banking:<br>Japanese and Global Experience | Spring                          | 2             | KINOSHITA Tomohiro | E                           | 552kbnv                   |
| GOV2460E                   | State and Politics in Southeast Asia                                      | Spring(Session L)               | 2             | LIM Guanie         | J                           | qfjcvix                   |
| GOV2580E                   | Structure and Process of Government                                       | Spring                          | 2             | TAKADA Hirofumi    | F                           | jg7ngpi                   |
| GOV7461E                   | State and Politics in Southeast Asia (Advanced)                           | Spring(Session I )              | 2             | LIM Guanie         | L                           | jg7ngpi                   |
| PFP5010E                   | Practicum at the National Tax Agency                                      | Fall through Spring(Session I ) | 8             | KUROSAWA Masako    | к                           | c3jualo                   |

(2) 左側のアプリバーから「チーム」を選択し、右上の[チームに参加/チームを作成]ボタンをクリックしてください。 [チームに参加]をクリックします。

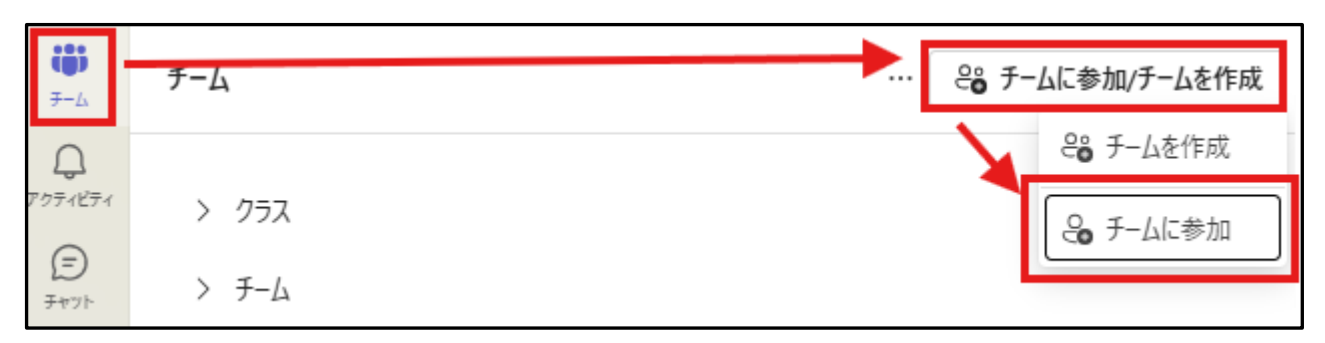

(3) 下記のような画面が表示されたら参加する講義のコードを入力し、[チームを追加]をクリックして登録します。

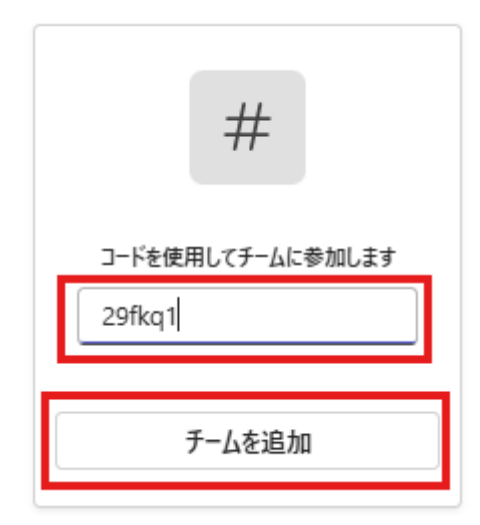

※一度登録したチーム(講義)は、学生では削除できません。削除を希望の場合は担当講師、または教務にご連絡く ださい。

(4) 登録が完了すると以下のような画面が表示されます。

| く すべてのチーム                        | PT 一般 投稿 ファイル                          | □ 会議 ~ ① ・ |
|----------------------------------|----------------------------------------|------------|
| PT                               | _                                      |            |
| PAD2300E Teams                   | DAD 22005 Teams & FRZZ                 |            |
| ホーム ページ                          |                                        |            |
| Class Notebook                   | クラスの名前または会話を開始する受講生の名前に@メンションしてみてくたさい。 |            |
| 課題                               |                                        |            |
| 成績                               | e 🕰 🌨 🖉                                |            |
| Reflect                          | c 🖉 🥌 🛁                                |            |
| Insights                         |                                        |            |
| at web II.                       | E                                      |            |
| 774                              |                                        |            |
| 一股<br>Concelled on Mala on Class |                                        |            |
| cancelled or Make-up class       |                                        |            |
|                                  |                                        |            |
|                                  |                                        |            |
|                                  |                                        |            |
|                                  |                                        |            |
|                                  |                                        |            |
|                                  |                                        |            |
|                                  |                                        |            |
|                                  |                                        |            |
|                                  |                                        |            |
|                                  |                                        |            |
|                                  |                                        |            |
|                                  |                                        |            |
|                                  |                                        |            |
|                                  | Aff_C+32Kha                            |            |
|                                  |                                        |            |

## 授業連絡の確認方法

講師からの連絡は[一般]のチャネルで確認することができます。その他のチャネルに投稿された場合はクリックして チャネルを切り替えて下さい。

|                            | Microsoft Teams                                |
|----------------------------|------------------------------------------------|
| 0<br>7074874               | < すべてのチーム                                      |
| (=)<br>7771-               | TP                                             |
| <del>7</del> −4<br>②<br>課題 | 【Tue5】PAD27教育支援課Seisaku ····                   |
| <br>カレンダー                  | ホーム ペーシ<br>Class Notebook<br>課題                |
| <b>し</b> 通話                | 成績<br>Reflect                                  |
| ר<br>דיזע                  | Insights                                       |
|                            | チャネル                                           |
|                            | 一般                                             |
| <u></u>                    | Cancelled or Make-up class<br>Zoom information |

## 講義資料の確認方法

チャネル名の右側にある「ファイル」をクリックするとアップロードされたファイルを確認することができます。

| PT 一般 投稿 ファイル ~     |                    |              |        |
|---------------------|--------------------|--------------|--------|
| + 新規 ~ 	 ↑ アップロード ~ | 目 グリッドビューでの編集 🕜 共有 | ◎ リンクをコピー    | 🤅 同期 … |
| ドキュメント > General    |                    |              |        |
| ○ □ 名前 >            | 更新日時 ~             | 更新者 ~        | + 列の追加 |
| Class Material.doc  | 6 分前               | Ryochi Asahi |        |
|                     |                    |              |        |

## 課題の提出方法

講師が課題の提出を求めることがあります。その場合は以下の手順で提出してください。

(1) 課題が作成されると「一般」チャネルに下記のように表示されます。[課題の表示]をクリックしてください。

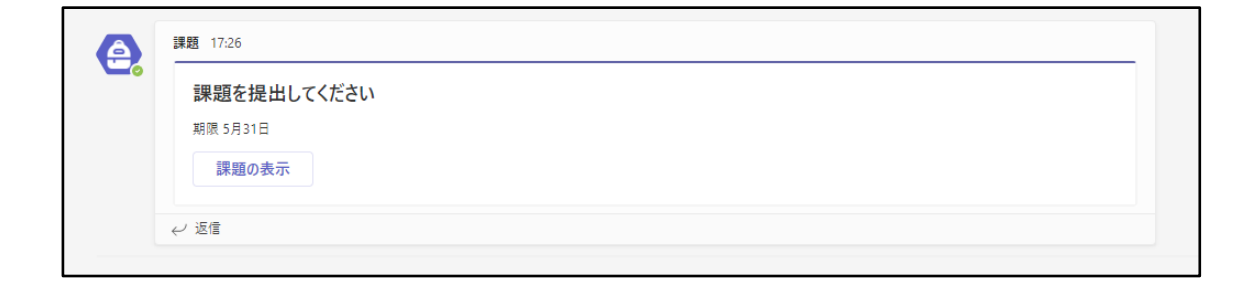

## (2) [添付]をクリックし、ファイルをアップロードしてください。

| ▲ 課題                               |  |
|------------------------------------|--|
| 〈 戻る                               |  |
| <b>課題を提出してください</b><br>明日 23:59 が期限 |  |
| <b>手順</b><br>なし                    |  |
| 自分の作業                              |  |
| Assignment.doc                     |  |
|                                    |  |

(3) 画面右上の[提出]ボタンをクリックすると提出完了です。

| ● 課題                        |            |    | ∠ C            |
|-----------------------------|------------|----|----------------|
| 〈 戻る                        |            | 08 | ・ 提出されていません 提出 |
| 課題を提出してください<br>明日 23:59 が期限 | 点数<br>点数なし |    |                |
| 手順<br>なし                    |            |    |                |
| 自分の作業                       |            |    |                |
| a Assignment.doc ····       |            |    |                |
|                             |            |    |                |

# 3-3.IT サービス(IT サポートセンター)

## IT サポートセンターの紹介

IT サポートセンターは、GRIPS 内の全ての教員・ 学生・職員の皆様に対し、快適にご利用いただける ネットワーク環境の提供を目指しております。

## IT サポートセンターの業務内容

- GRIPS ネットワークシステム利用に関するご 質問にお答えします。
- GRIPS ネットワークシステムにおけるセキュ リティ対策およびウイルス対策を行います。

## IT サポートセンターで対応できないこと

- ・ プリンタの用紙やトナー等の補充、注文
- PC 付属品等の物品購入
- ・ 個人 PC に対するサポート
- ・ 自宅等への学外出張

## 個人 PC の使用ルールとお願い

- 持ち込まれた PC は、利用者各人の責任のもとご利用ください。
- ウイルスに感染すると、本人だけではなく学内のネットワーク全てに影響が出る可能性があります。万一ウイルスに感染した場合は、すぐにネットワークを切断した後、駆除を行ってください。
- ・ 学内のネットワークを利用する場合は研究以外の目的で使用しないでください。
- PC をサーバーとして利用しないでください。
- ライセンス規約、および著作権法に違反するソ フトウェアの使用は禁止されています。
- PC、情報ネットワーク利用において法に抵触 する行為はしないでください。
- 統計ソフトウェアについての質問は教育支援課 教務担当までお願いします。

## 重要なデータの管理に関して

- PCが故障した場合やウイルスに感染した場合 などに備えて、重要なデータについては、各自 バックアップを作成し、適切な管理を行ってく ださい。
- データ等の紛失、破損などが発生しても大学側
   では責任を持ちません。

#### GRIPS ネットワークサービス

アダルトサイトや違法ダウンロードサイトなど、有害なコンテンツや不正なコンテンツを含むサイトにはアクセスしないでください。

#### 無線 LAN サービス(grips-spot)

- ・ 学内には無線 LAN アクセスポイントが設置されております。
- WPA3 に対応していない PC(目安として、
   2018 年 6 月以前に製造されたもの)は接続することができません。
- ・ 場所によっては接続しにくい場所があります。
- パスワードは各講義室、IT サポートセンター に掲示されています。

#### G-way

 本学が提供している各種サービス(シラバス、 履修登録、成績照会、アンケート回答・確認、
 図書館システム等)へアクセスするためのポー タルサイトです。

#### 2段階認証システム

・ 学内システム(G-way) ヘログインする際はワンタイムパスワードの認証方式でセキュリティ対策を行っています。

## GRIPS メール

- 各自に学籍番号(小文字)@grips.ac.jpのEmailアドレスが与えられます。
- このアドレスは GRIPS 修了後、使えなくなり ます。

#### 共用 PC

- ・ 共用 PC は講義室 A および図書館に設置され ています。講義室 A の共用 PC には、GRIPS 所有の統計ソフトウェアがインストールされて います。
- PCに保存されているデータはシャットダウン、または再起動により自動的に消去されます。
- ・ 研究以外の目的で使用しないでください。

## 3. 学生生活

## 共有プリンタ

- 4Fに1台、5Fに3台、6Fに2台設置してあります。
- 共用 PC 経由もしくは USB メモリ経由で印刷 できます。なお、USB 経由の場合には PDF 形 式のファイルのみ印刷可能です。
- 紙やトナー、コピーポイントに関するお問い合わせは教育支援課教務担当までお願いします。

## スキャナ

共有プリンタで USB メモリへの保存が出来ます。

## 学内 IT サポートセンター窓口連絡先

内線:6092/2501 外線:03-6439-6092 E-mail:<u>support@grips.ac.jp</u> 受付時間:月~金 9:00~18:00

# 3-4.G-way2段階認証システム

1. GRIPS の HP (https://www.grips.ac.jp/) にアクセスし、[Intranet] をクリック

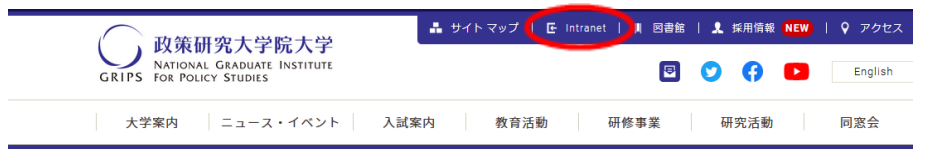

2. [GRIPS ID] と [GRIPS PASSWORD] を入力 → [Login] をクリック

| GR                | IPS FOR POLICY STUDIES |       |
|-------------------|------------------------|-------|
| Login             |                        |       |
| GRIPS ID          | j-sm                   |       |
| GRIPS<br>PASSWORD | —                      |       |
|                   |                        | Login |

3. ワンタイムパスワード (OTP) の入力画面が表示されるので、表示されているメールアドレスが登録し たメールアドレスと同じであることを確認してください。

| One-Time    | Password input                                                            |        |
|-------------|---------------------------------------------------------------------------|--------|
| -3080018    | ggmail.com                                                                |        |
| Please en   | er the one-time password provided in the email and press the send button. |        |
| OTP         | one-time password                                                         | send   |
|             |                                                                           |        |
|             |                                                                           |        |
| If you rese | nd the one-time password notification email, press the resend button.     |        |
|             | @gmail.com                                                                | resend |
|             |                                                                           |        |
|             |                                                                           |        |
|             |                                                                           |        |

4. 登録したメールアドレスで受信した OTP メールを確認し、本文に記載されている OTP をコピー  $\rightarrow$  Gway のログイン画面に OTP を入力  $\rightarrow$  [send] をクリック  $\rightarrow$  G-Way にログイン

| From noreply@grips.ac.ip                                                                    | $\square$   | One-Time Password Input                                                                                                    |        |
|---------------------------------------------------------------------------------------------|-------------|----------------------------------------------------------------------------------------------------|--------|
| OTP-Notify-Mail                                                                             |             | Sent one-time password notification email to the following address.<br>- Oganal com<br>Please enter the one-time password provided in the email and press the send button. |        |
| 2022/08/18(木)<br>We are pleased to inform you that<br>have generated an OTP<br>OTP : 304285 | 13:11<br>we | If you resend the one-time password notification email, press the resend button.                                                                                           | resend |

# 3-4.G-way2段階認証システム

1. GRIPS の HP (https://www.grips.ac.jp/) にアクセスし、[Intranet] をクリック

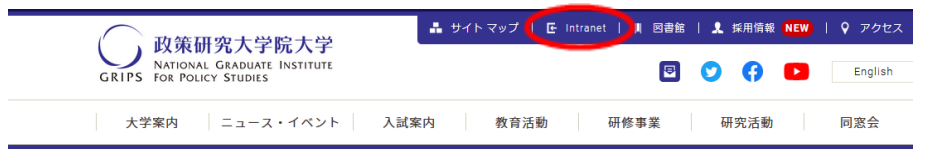

2. [GRIPS ID] と [GRIPS PASSWORD] を入力 → [Login] をクリック

| GR                | IPS FOR POLICY STUDIES |       |
|-------------------|------------------------|-------|
| Login             |                        |       |
| GRIPS ID          | j-sm                   |       |
| GRIPS<br>PASSWORD | —                      |       |
|                   |                        | Login |

3. ワンタイムパスワード (OTP) の入力画面が表示されるので、表示されているメールアドレスが登録し たメールアドレスと同じであることを確認してください。

| One-Time    | Password input                                                            |        |
|-------------|---------------------------------------------------------------------------|--------|
| -3080018    | ggmail.com                                                                |        |
| Please en   | er the one-time password provided in the email and press the send button. |        |
| OTP         | one-time password                                                         | send   |
|             |                                                                           |        |
|             |                                                                           |        |
| If you rese | nd the one-time password notification email, press the resend button.     |        |
|             | @gmail.com                                                                | resend |
|             |                                                                           |        |
|             |                                                                           |        |
|             |                                                                           |        |

4. 登録したメールアドレスで受信した OTP メールを確認し、本文に記載されている OTP をコピー  $\rightarrow$  Gway のログイン画面に OTP を入力  $\rightarrow$  [send] をクリック  $\rightarrow$  G-Way にログイン

| From noreply@grips.ac.ip                                                                    | $\square$   | One-Time Password Input                                                                                                    |        |
|---------------------------------------------------------------------------------------------|-------------|----------------------------------------------------------------------------------------------------|--------|
| OTP-Notify-Mail                                                                             |             | Sent one-time password notification email to the following address.<br>- Oganal com<br>Please enter the one-time password provided in the email and press the send button. |        |
| 2022/08/18(木)<br>We are pleased to inform you that<br>have generated an OTP<br>OTP : 304285 | 13:11<br>we | If you resend the one-time password notification email, press the resend button.                                                                                           | resend |

# 3-5.GRIPS メール

## GRIPS メール (Microsoft Outlook) 初回ログイン方法

1. GRIPS メール (<u>https://outlook.office.com</u>) にアクセスし、GRIPS メールアドレスを入力  $\rightarrow$  [次へ] を クリック

| Microsoft                   |           |   |
|-----------------------------|-----------|---|
| <b>サインイン</b><br>Outlook を続行 |           |   |
| @grips.ac.jp                |           |   |
| アカウントをお持ちではない場合             | 含、作成できます。 |   |
| アカウントにアクセスできない場             | <b>A</b>  |   |
|                             | 次^        | ) |

2. GRIPS パスワードを入力 → [サインイン] をクリック

\_\_\_\_\_

| Microsof         | t                 |
|------------------|-------------------|
| @grips.          | ac.jp             |
| パスワード            | ወ入力               |
| パスワード            |                   |
| パスワードを忘れた場       | <b>浸合</b>         |
| support@grips.ac | jp についての電子メール コード |
| 別の Microsoft ア   | カウントでサインインします     |
|                  | サインイン             |
|                  |                   |

3. [次へ] をクリック

| Microsoft                           |
|-------------------------------------|
| Ogrips ac in                        |
| (e gripsiac.jp                      |
| 詳細情報が必要                             |
| ご使用のアカウントを保護するため、組織ではさらに情報が<br>必要です |
| 別のアカウントを使用する                        |
| 詳細情報の表示                             |
|                                     |

4. [別の方法を設定します] をクリック

※ここでは電話番号の認証設定をご案内します。

| i      | アカウントのセキュリティ保護<br>組織により、身元を証明するための次の方法を設定することが求められています。      |
|--------|--------------------------------------------------------------|
| Micros | oft Authenticator                                            |
|        | 最初にアプリを取得します                                                 |
|        | お客様の電話に Microsoft Authenticator アプリをインストールします。 今すぐダウンロー<br>ド |
|        | デバイスに Microsoft Authenticator アプリをインストールした後、[次へ] を選択します。     |
|        | <u>ж</u> л.                                                  |
| 別の方法を設 | <u>定します</u>                                                  |

5. [方法を選択します] をクリックし [電話] を選択 → [確認] をクリック

| 別の方法を選択します ×                               | 別の方法を選択します × |
|--------------------------------------------|--------------|
| <b>どの方法を使用しますか?</b><br>方法を選択します 〜<br>認証アプリ |              |
| 電話                                         |              |

6. [Japan+81] を選択し、電話番号を入力 → [次へ] をクリック

※[コードを受け取る]または [電話する] は任意で選択してください。

| 電話                                                                                                    |
|----------------------------------------------------------------------------------------------------|
| 電話で呼び出しに応答するか、電話でコードを受け取ることにより、本人確認ができます。                                                               |
| どの電話番号を使用しますか?                                                                                          |
| Japan (+81)                                                                                             |
| <ul> <li>コードを受け取る</li> <li>マーマッキュ</li> </ul>                                                            |
| ○ 唯話9る<br>メッセージとデータの通信料が適用される場合があります。(次へ)を選択すると、次に同意したことになり<br>ます: サービス使用条件 および ブライバシーと Cookie (こ関する声明。 |
|                                                                                                    |

7. [コードを受け取る]を選択した場合、SMS で送られた6桁のコードを入力し[次へ]をクリック

| 電話        |                             |
|-----------|-----------------------------|
| +81       |                             |
| <b>戻る</b> | $\mathbf{\hat{\mathbf{b}}}$ |

## 3. 学生生活

8. [次へ] をクリック

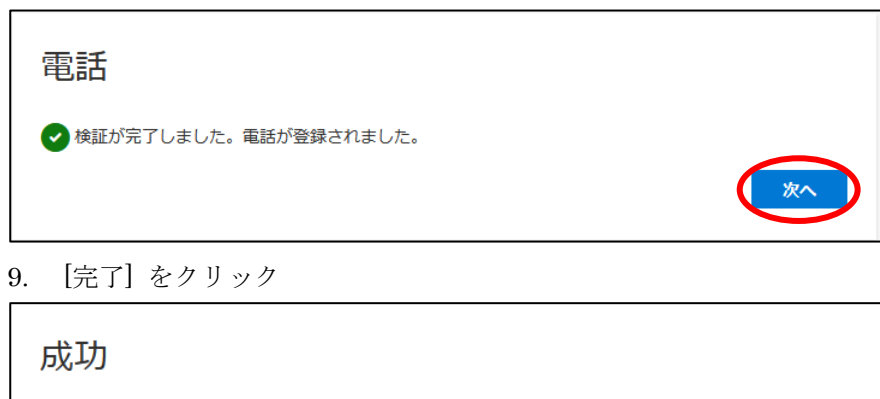

| セキュリティ情報が正常にセットアップされました。[完了] を選択し、サインインを続行<br><b>既定のサインイン方法:</b> | テします。 |
|------------------------------------------------------------------|-------|
| €                                                                |       |
|                                                                  | 完了    |

[注意]

・項番4-6は初ログイン時のみの作業となります。

・GRIPS メールは1通あたり添付ファイルを含めて最大 20MB まで送受信できます。

# 3-6.学内における学生の PC 使用

## GRIPS 学生の PC 使用について

GRIPS に在籍している間、学生は個人の PC 又は学 内に設置されている共用 PC のいずれかを使用して、 学位論文の執筆や、履修登録などの学事手続きを行 います。GRIPS では、学生が個人の PC を持参する ことを推奨しています。

## ソフトウェア

Microsoft Office、STATA、MATLAB、ArcGIS などの大学所有のソフトウェアは、所定の手続きを経て、 学生個人の PC にインストールすることができます。

## 学生個人 PC のセキュリティ要件

個人 PC は、ウイルス対策ソフトウェアをインストー ルする必要があります。

## GRIPS の共用 PC

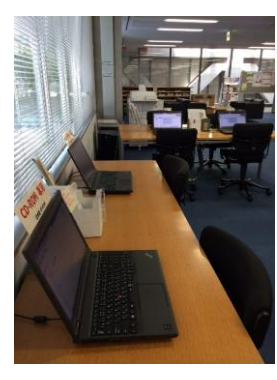

図書館(2階)

講義室A (5階)

約 50 台の共用 PC が、講義室 A、図書館、CPC ラン ゲージラボに設置されています。学生は、これらの PC を学修や、各種学事手続きのために使うことがで きます。ただし長時間独占的な利用はできません。

## 言語設定

PC 起動後に、使用する OS の言語(英語か日本語) の切り替え画面が表示されます。

英語で使用する場合: Win10\_L570\_English\_202\*\*\*\*\* を選択 → [Enter] を押す

日本語で使用する場合 : Win10\_L570\_日本語 \_202\*\*\*\*\* を選択 → [Enter] を押す

LAN ケーブルは抜かないでください。

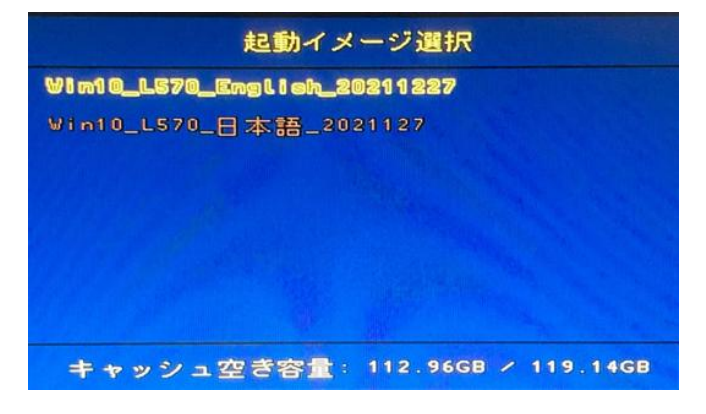

## 【注意!】

PC 上に保存されたデータはシャットダウンや再起動 の際、すべて自動的に消去されます。 共用 PC で作業する際はデータをご自身の USB メモリ 等に保存してください。

## お問い合わせ

教務担当 内線:6042 メール:ast@grips.ac.jp

IT Support Center Extension:6092/2501 Email:support@grips.ac.jp

<u>URL:https://gripsacjp.shrepoint,com/sites/ITSuppo</u> <u>rtCenter</u> (本学教職員・学生のみアクセス可能)

# 3-7.共有プリンタ

## 共有PCから印刷

1. プリンタ選択画面から、印刷を出力するプリンタを選択 [両面]、[まとめて1枚]、[カラーモード]の設定が必要な場合には印刷設定画面にて変更し、[OK] を クリック

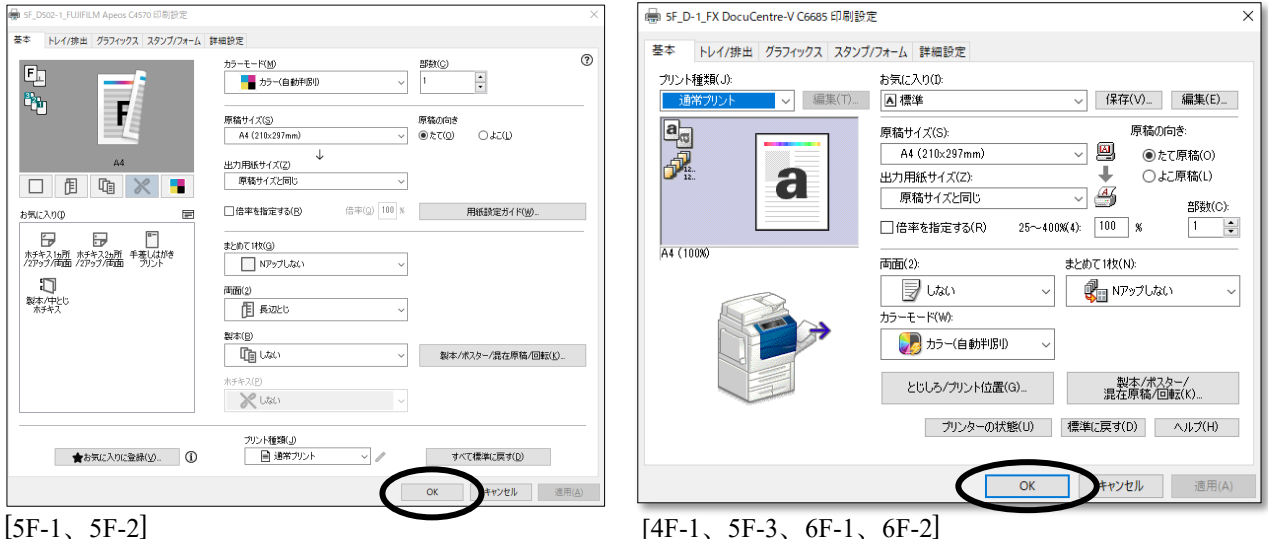

 [蓄積用ユーザーID] を入力 → [OK] をクリック ※ユーザーID は(学籍番号など)任意のもので構いません。

| ユーザー情報の入力 | S ×               |
|-----------|-------------------|
|           |                   |
|           | 暗証番号( <u>P</u> ): |
|           |                   |
|           |                   |
|           |                   |
|           |                   |

3. プリンタの横にあるカードリーダーにカードを挿入 ※カード間のポイント移動はできません。

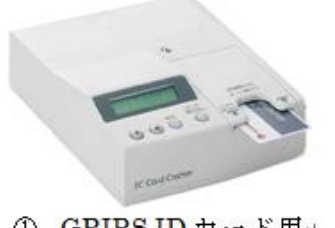

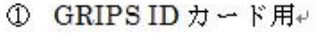

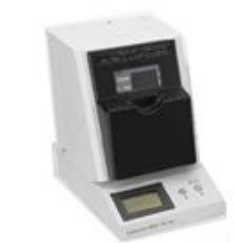

② 交通系カード用(SUICA·PASMO)

- 3. 学生生活
- 4. 言語設定
  - 1) 5F-1、5F-2 のプリンタの言語設定

[電源/節電] ボタンを押す → [地球儀] アイコンをタップ

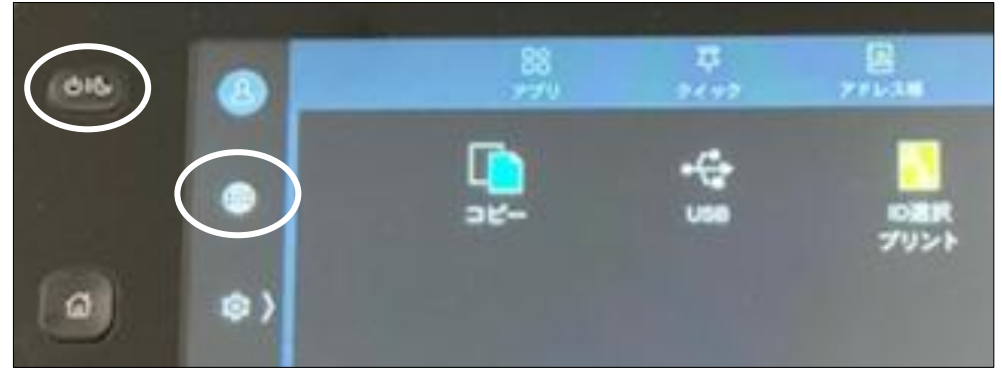

言語を選択 → [OK] をタップ

| 016 | 8   | × sever   |  |
|-----|-----|-----------|--|
|     |     | English   |  |
|     | •   | 制体中文      |  |
| 0   | ( ھ | 新聞中文      |  |
|     | A   | 0*M       |  |
|     |     | BRO       |  |
|     | -   | Indonesia |  |

 4F-1、5F-3、6F-1、6F-2のプリンタの言語設定 プリンタ左上の [Service Home]を押す → [言語切り替え/Language] をタップ

| Services Home |             |                      |              | 87-7-              |
|---------------|-------------|----------------------|--------------|--------------------|
|               | 使用する機能を     | 選択してくださ              | : l .        | 一本認証               |
| Comu          |             |                      |              | 言語切り替え<br>Language |
| Сору          | ⊐ピ <b>-</b> | スキャナー<br>(USBメモリー保存) | ID選択<br>プリント | 画面輝度調整             |
|               |             |                      |              | 登録/変更              |
| (Not In Use)  |             |                      |              | 日期階詞補止             |
| 0             |             |                      |              |                    |
| Review        | 文書プリント      |                      |              | 認証プリント             |
|               |             |                      |              |                    |

| 言語を選択         | → [決定] をタップ                                                                                              |             |               |
|---------------|----------------------------------------------------------------------------------------------------|-------------|---------------|
| Services Home | 表示させたい言語を選択して[決定]を押してください。<br>言語を変更して[決定]を押すと初期画面に戻ります。<br>Choose the required [anguage and select Save. |             | 2 ユーザー<br>未興証 |
| Сору          | 21 言語切り替え Language                                                                                       | Thin Cancel | 決定 Save       |
| 0 <           | 日本語                                                                                                    | 1 diate     |               |
| (Not. In Use) |                                                                                                    |             |               |
| Review        |                                                                                                    |             |               |
|               | NAMES OF TAXABLE PARTY OF TAXABLE PARTY.                                                                 |             |               |

5. [ID 選択プリント] をタップ

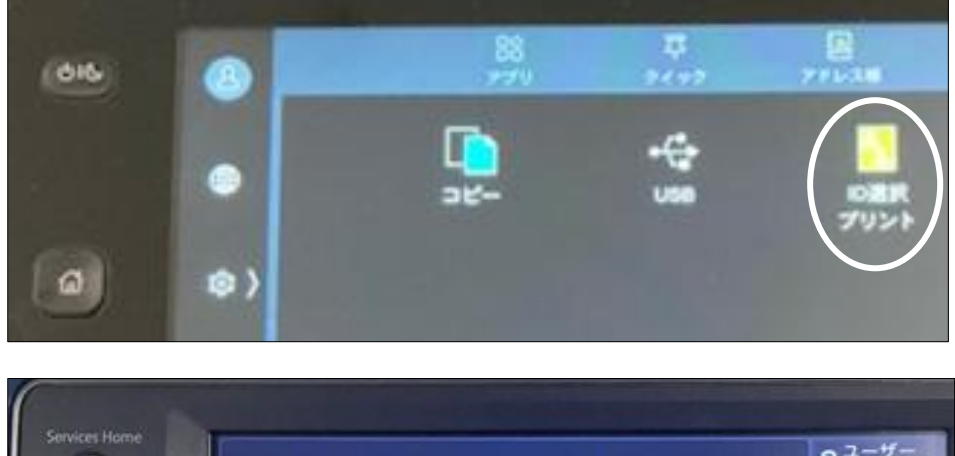

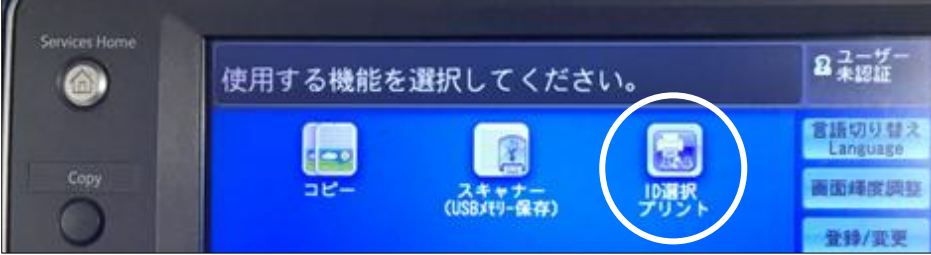

6. ID 一覧の中から手順2で入力したユーザーIDを選択 ※ID 一覧に対象の ID が確認できない場合、画面右上の[検索] ボックスから検索することもできます。

| (66)      | 3-7-0an       | <u> </u>              |
|-----------|---------------|-----------------------|
|           | 🔟 Q 🛤 🚺       | •                     |
|           | 8             |                       |
| (0)       |               |                       |
| ザーID選択    | R - ID選択プリント  | ◎更新                   |
| 複合機の指定    | 表示順           | States and the second |
| 第1グループ    | ▼ 21名前の昇順 ▼ ● | ŧ <b>m</b>            |
| ITSupport | Center        |                       |
|           |               |                       |
| -         |               |                       |

7. 印刷したいドキュメントを選択 → [スタート] をタップ

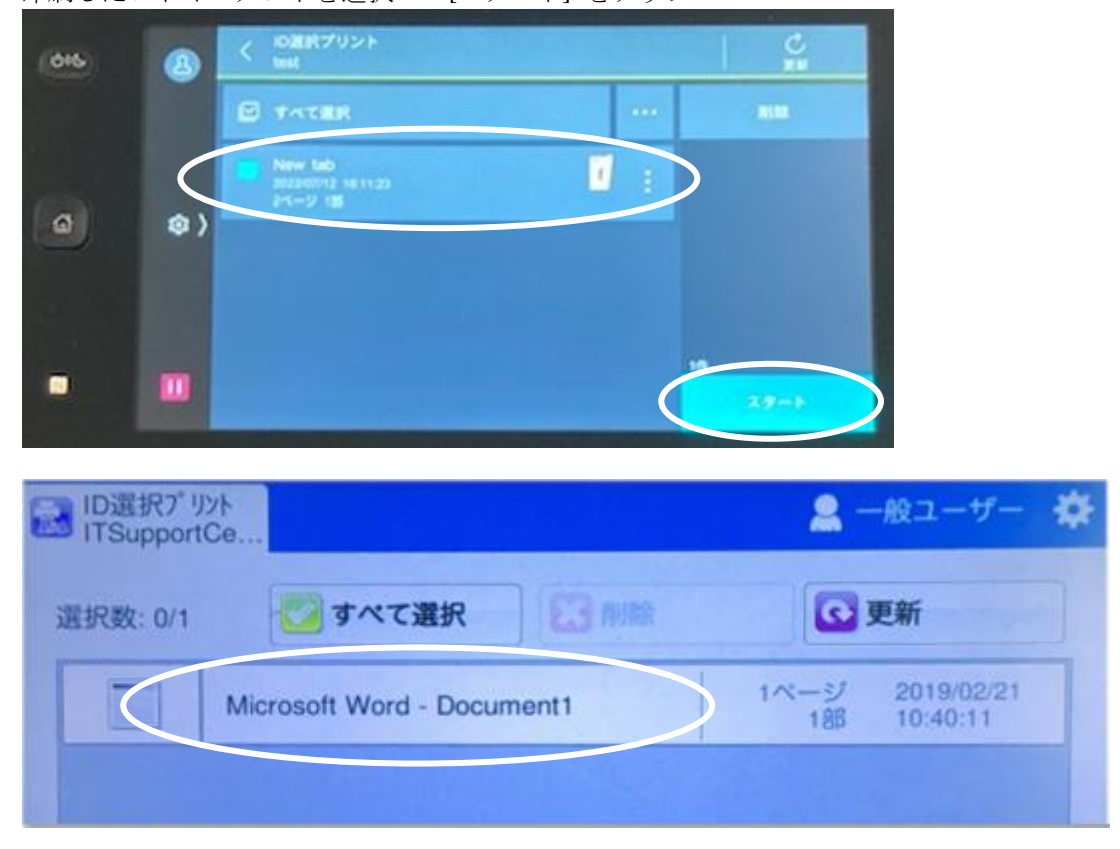

## USB から印刷

5F-1、5F-2 のプリンタの場合

- 1. USB メモリをプリンタに接続 → [確認] をタップ
- 1. ※NTFSと exFAT のフォーマットはサポートされていません。FAT32のフォーマットでご利用下さい。

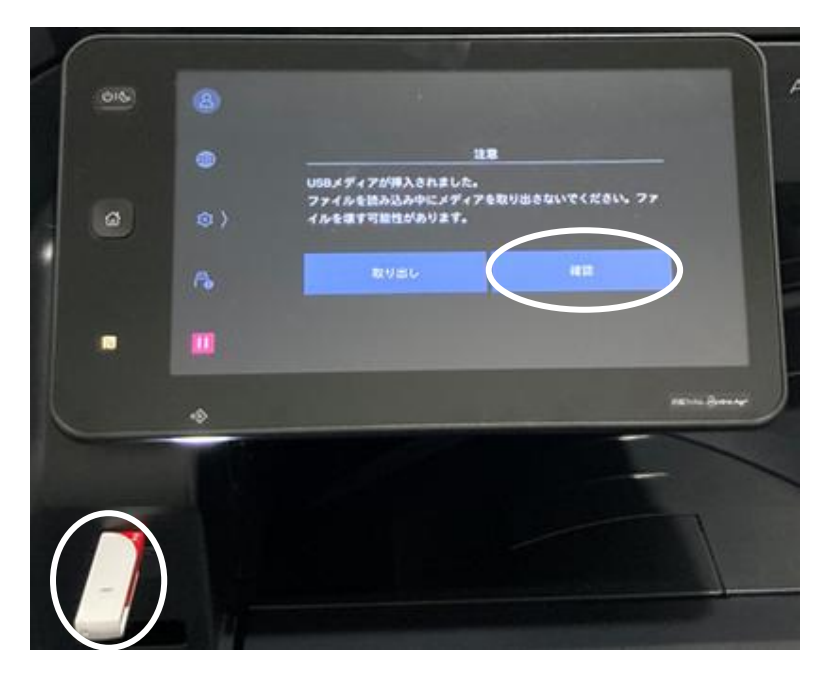

2. <u>[文書プリント</u>] をタップ

| 015 | 8  | X 098/21-                                        | A. |
|-----|----|--------------------------------------------------|----|
|     |    | d) useam                                         |    |
|     |    | 0 X87921                                         |    |
| Ø   | ۵) | ファイルを飲み込み中にメディアを取り出きないでくださ<br>い、ファイルを増す可能性があります。 |    |
|     | •  |                                                  |    |
|     |    |                                                  |    |

3. 印刷したいファイル名を選択 → [スタート] をタップ 印刷完了後、[取り出し] をタップ → USB メモリを取り外す

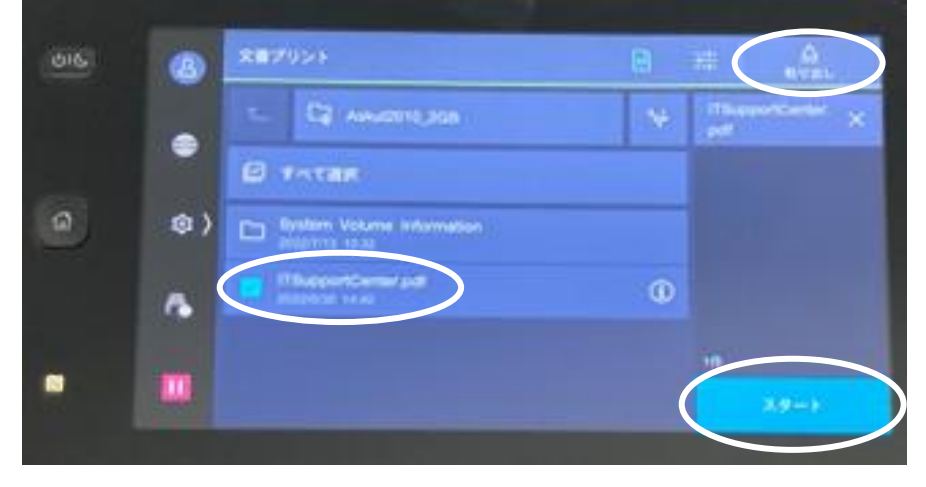

| 016 | 8  | 文書プリント                |                    |
|-----|----|-----------------------|--------------------|
|     |    | B 18                  | ITSupportCenter. × |
|     | •  | ■ カラーモード<br>白黒        |                    |
| ø   | @  |                       |                    |
|     |    |                       |                    |
|     | r. | 田 まとめて18(Nアップ)<br>しない | 10                 |
|     |    | ×4-959<br>しない         | 29-1               |

※メニューアイコンをタップ → 印刷設定の変更ができます

4F-1、5F-3、6F-1、6F-2のプリンタの場合

 USB メモリをプリンタに接続 → [文書プリント] をタップ ※USB から印刷する場合には PDF ファイルのみ読み込みできます。 ※NTFS と exFAT のフォーマットはサポートされていません。FAT32 のフォーマットでご利用下さい。

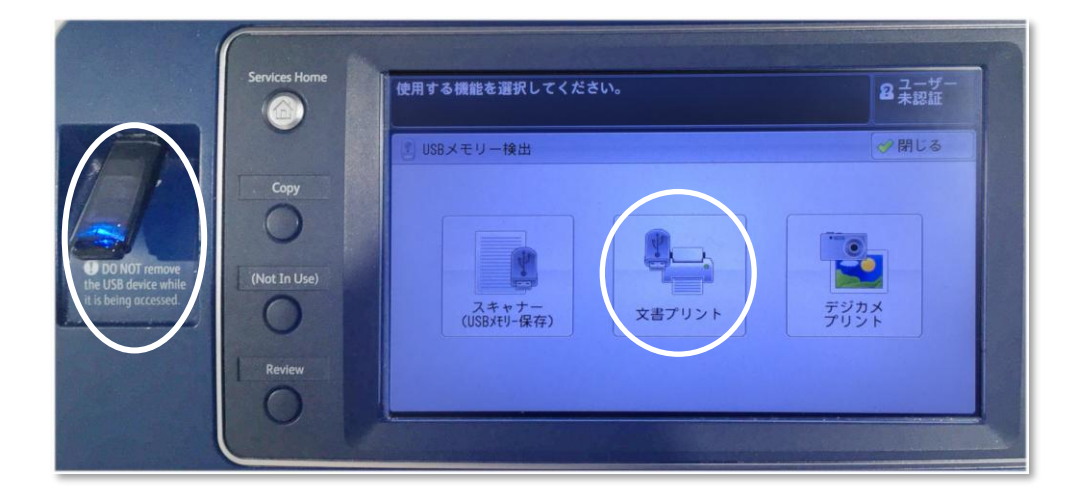

 [すべてを選択] が選択されていることを確認 → 設定(カラーモード等)変更 → 本体の [Start] を押す ※特定のファイルを印刷したい場合、[一覧から選択] を選択 → プリントしたいファイルを指定 → 本体の [Start] を押す

| 文書プリントできます            | -<br>0                            | セット 8ユーザー               |
|-----------------------|-----------------------------------|-------------------------|
| 選択文書数: 1/1            |                                   | Т                       |
| や 文書 プリント             | 応用                                |                         |
| すべてを選択                | 番号▲名前                             | 更新日時                    |
| 一覧から<br>選択            | 001 ITSupportCenter.pdf           | 2004/7/6 0:00           |
| 1ンデックス番号<br>で範囲指定     |                                   |                         |
| インデックスプリント            |                                   | T                       |
| <b>カラーモート</b> *<br>白黒 | 用紙選択     面面7°リント       自動     しない | まとめて1枚<br>(Nアップ)<br>しない |

# 3-8.スキャナー

5F-1、5F-2 のプリンタの場合

1. USB メモリをプリンタに接続 → [確認] を押す ※NTFS と exFAT フォーマットの USB は使用できません。FAT32 のフォーマットでご利用下さい。

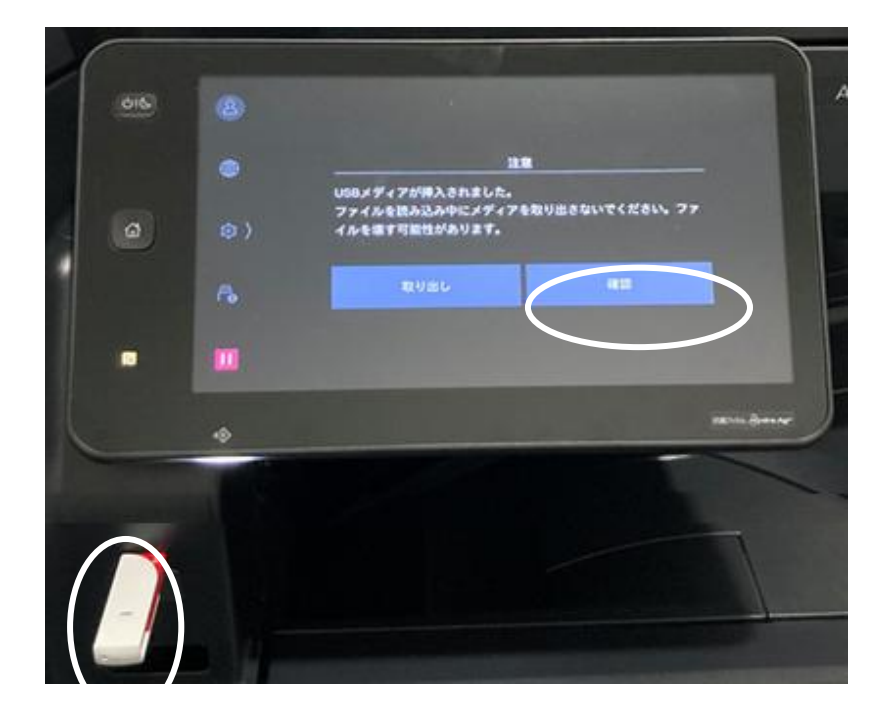

2. [USB 保存] を押す

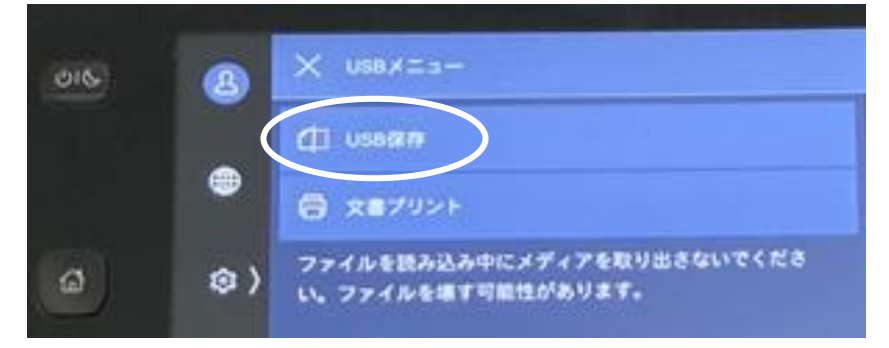

3. [メニュー] アイコンを押す → 設定を変更

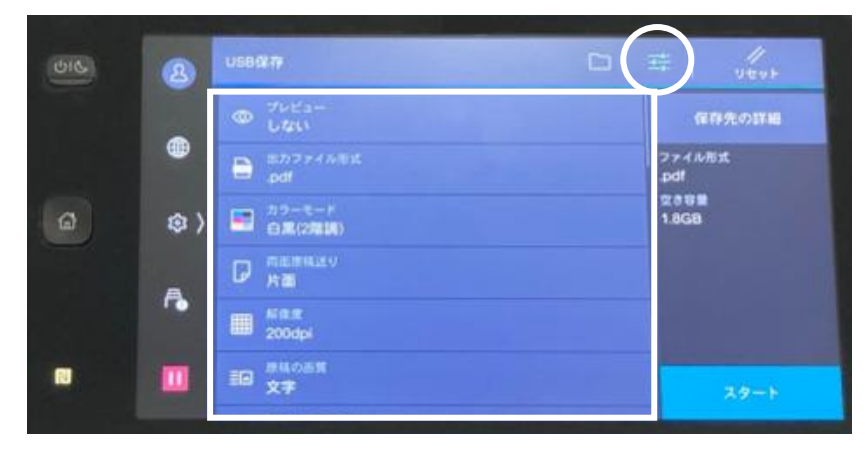

- 4. スキャンする書類を以下のどちらかの方法でプリンタにセット
  - スキャンする面を上にして自動トレイにセット
     スキャンする面を下にして蓋を閉める

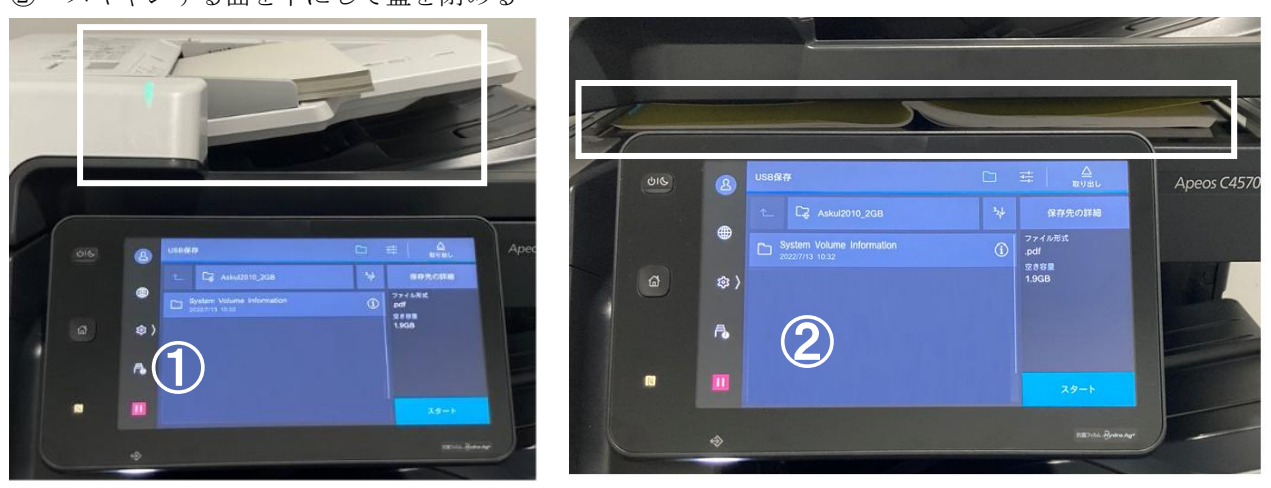

5. 保存先を選択 → [スタート] を押す スキャン完了後、[取り出し] を押す → USB メモリを取り外す

| 016 | 8  | USB@#                     | 0 |               |
|-----|----|---------------------------|---|---------------|
|     |    | t_ C2 Askut2010,208       | * | анлони        |
|     | •  | Bystem Volume Information | 0 | 774MBR<br>pdl |
| ۵   | ۵) |                           |   | 1968          |
|     | ٩  |                           |   |               |
| •   |    |                           |   | 29-1          |

4F-1、5F-3、6F-1、6F-2のプリンタの場合

1. USB メモリをプリンタに接続 → [スキャナー(USB メモリ保存)]を押す ※NTFS と exFAT フォーマットの USB は使用できません。FAT32 のフォーマットでご利用下さい。

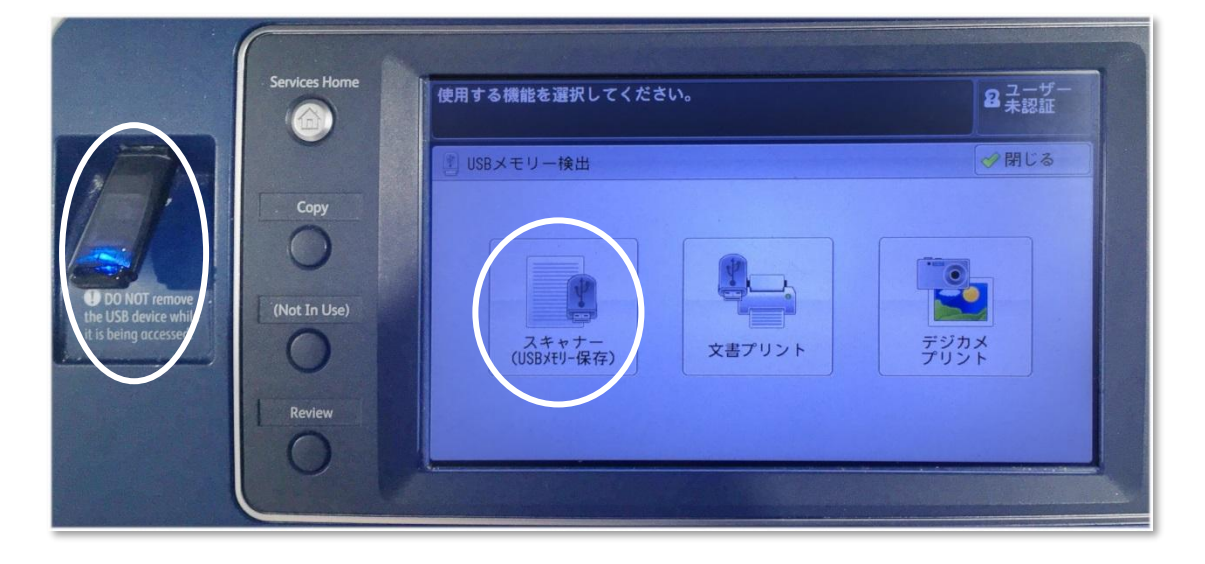

2. 画面下部の [出力するファイル形式] を指定

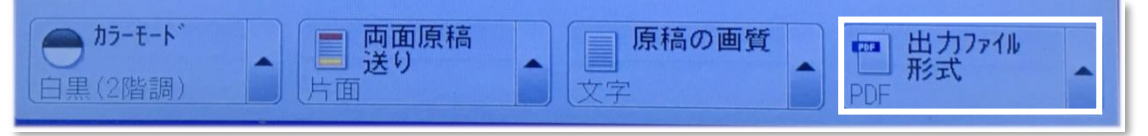

3. スキャンする書類を以下のどちらかの方法でプリンタにセット → 本体の [Start] を押す ① スキャンする面を上にして自動トレイにセット

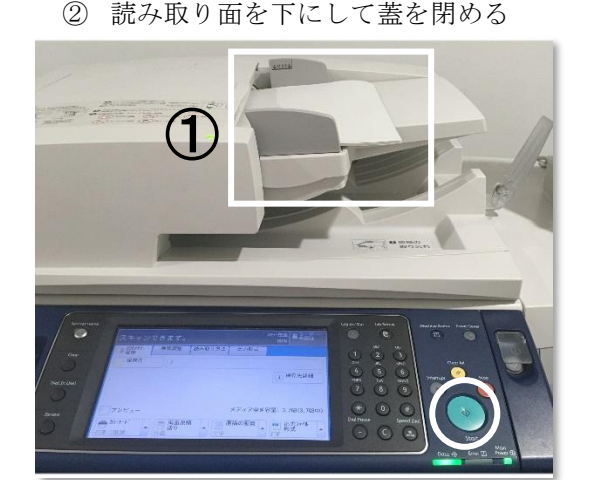

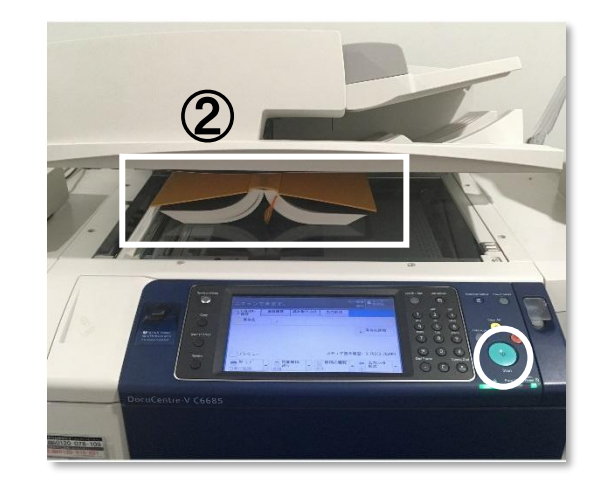

4. 以下の画面が表示されたら、[閉じる] を押す → USB メモリを取り外す

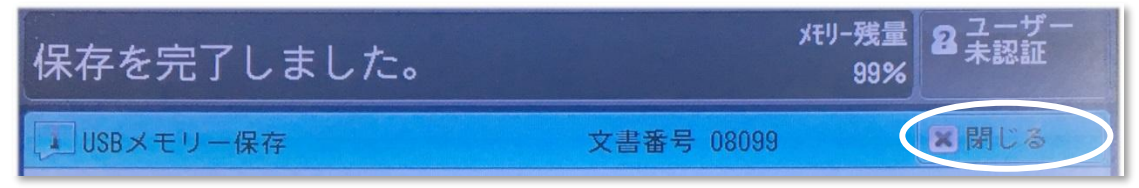

# 3-9.施設

## 入構

- ・ 構内には、24時間入構することができます。
- ・ 平日は 20:30 から翌朝 8:00 まで、土曜日は 18:00 から月曜日の朝 8:00 まで、日曜日及び祝 日は終日、入口が施錠されますが、学生証を建 物入口のカードリーダーにかざすことにより、 入構することができます。

## 院生研究室(4 階・5 階・6 階) 講義室(5 階)・ゼミ室(6 階)

- 院生研究室は施錠しませんので、私物は個人の 責任において管理してください。
   特に貴重品の 管理には注意してください。
- ・ 院生研究室・院生談話室の清掃は、各自で行って ください。5 階及び6階の院生研究室に掃除用 具が常備されています。
- 院生研究室の壁面への張り紙は禁止します(パ ーティションへの張り紙は可)。
- ・ 院生研究室内での私語や携帯電話の利用は控え てください。
- 院生研究室、講義室及びゼミ室の蛍光灯やホワ イトボード用の水性ペンが切れた場合は、教育 支援課までお知らせください。
- 院生研究室、講義室及びゼミ室での飲食は厳禁 です(ペットボトル又はふた付きのボトルに入った飲み物であれば持ち込み可)。飲食は、院生 談話室、コモンスペース及びラウンジにて行う ようにしてください。
- ・ 講義終了後や、院生研究室、講義室及びゼミ室使用後は、<u>最後に部屋を出る方が照明や冷暖房の</u> <u>スイッチを切り、節電にご協力下さい。</u>また、ホ ワイトボードは次に使用する人のために消して ください。
- 自主ゼミ等のために講義室やゼミ室を使用したい方は、必ず事前に教務担当にて予約してください。予約は2日分までのみ受け付けます。
- 講義室には、教卓用ノート PC、プロジェクタ、 DVD プレーヤーが設置されています。
- 通常土日祝日の講義室は授業がある場合を除き、
   施錠されています。ただし、講義室A(共用 PC
   設置教室)及び講義室Bは8:00~22:00まで開

放しています。

 プロジェクタ、マイクスピーカーシステムを教 務担当にて貸し出しています。使用したい場合 は、事前に教務担当まで申し出てください(原 則、当日17:00までの貸し出しとなります)。

#### コピー・プリンタ複合機(2 階・4 階・5 階・6 階)

- 4 階院生研究室1台、5 階コピー室2 か所にそれぞれ2台と1台、6 階コピー室に2台、図書館に2台(うち1台は事務室内、コピー機能のみ)、設置されています。
- 4 階、5 階、6 階の複合機は、講義室 A (PC 教 室)とネットワークで接続されており、プリンタ として使用できます。
- 複合機使用にあたっては、学生証に付与されているコピーポイント又は教材用コピーカードが必要です。使用度数は、モノクロが5ポイント、カラーが25ポイントです。ICカード(Suica、PASMO等)にチャージされた電子マネーも利用が可能です。金額は、モノクロが5円、カラーが25円です。
- <u>プリンタ、コピーとも白黒での両面印刷利用に</u>
   ご協力ください。
- コピー用紙はコピー機の横にあります。在庫が 少なくなった場合は教育支援課まで取りに来て ください。

## メールボックス(3 階教育支援課内、6 階院生研究 室内)

各学生にメールボックスが用意されています。
 配布物などはこのメールボックスに投函しますので、来学の際は必ず確認してください。

#### 揭示板(4 階·5 階·6 階)

- 大学からの通知や案内が掲示されますので、注 意してください。
- ・ 学生間の情報交換には、5 階学生用掲示板を利 用してください。

## コモンルーム(3 階)

- ・開室時間:平日 9時~17時
- コモンルームは教員用のラウンジです。
- 教員用メールボックスが設置されています。教員との連絡に利用してください。

## 院生談話室(5階・6階)

- 学生同士がコミュニケーションを図り、休憩スペースとして使用できる場所です。
- ロッカーが配置されております。使用を希望する場合は、スチューデントオフィスにて申し込んでください(保証金:4,000円、修了時返金)。
- 5 階の院生談話室内には院生会室があり、院生 会の活動に利用できます。
- ・ <u>清掃や管理は、院生会を中心として、学生で行っ</u> てください。

## 給湯室(4 階·5 階·6 階)

- 4階、5階及び6階高層棟側に給湯室があり、電子レンジ及び熱湯の出る蛇口が設置されています。5階の給湯室にはウォーターサーバーがあります。
- 冷蔵庫(5階と6階)の中身の管理、清掃及び電
   子レンジ等の清掃は学生が行ってください。

## コモンスペース(4 階・5 階)

テーブルと椅子があり、飲食ができます。なお、
 4階テラスは屋外です。

## ラウンジ(1階)

- · 開室時間:9時~23時
- 自動販売機、ウォーターサーバー及び電子レンジがあります。
- ・ 院生会主催で交流会等を行う際は、基本的にラ

ウンジを使用してください。利用の際は許可が 必要ですので、事前にスチューデントオフィス にて手続きを行ってください。

## 全面禁煙

敷地内は全面禁煙です。

## 自転車・バイク置き場

- 正面玄関右手奥、及び南門右手に自転車・バイク 置き場があります。自転車・バイクで来学の場合 はこの場所に駐輪してください。
- ・ 自動車での通学は禁止です。

## 屋内運動場(1階)

- 平日:10時~20時
- ・ 土日、祝日及び年末年始休暇中は利用できません。
- 利用に際しては、トレーナーによる講習の受講 が必須となります。講習会の日程は別途連絡し ます。
- 更衣室、靴箱等には私物を放置せず、必ず持ち帰るようにしてください。

## 防災管理センター(1 階)

・ 拾得物は防災管理センターまで届けてください。

## <u>データサイエンスセンター(5 階)</u>

## <u>プロフェッショナル・コミュニケーションセンター(5</u> <u>階)</u>

# 4. 同窓会

本学とその前身である埼玉大学大学院政策科学研 究科(GSPS)の修了生は、世界100ヶ国以上にて 活躍しており、その数は、国内外合わせて6000人 以上に上ります。修了生の多くは、行政官として自 国の政策形成に大きな役割を担っています。

本学学生は、在学中だけでなく修了後も、このネ ットワークを通じて、他の修了生や本学と繋がって いくことができます。さらに、本学創設 20 周年を迎 えた 2017 年には、国内同窓会組織が設立され、毎 年、GRIPS 国内同窓会報を発行しています。現在は、 徐々に、都道府県やプログラム(コース)単位での 同窓会支部も設立されてきており、今後、同窓会活 動はますます活発化していきます。

本学修了生は、主に、次のようなサービスを受け られます。

#### 修了生交流サイト

本学では修了生と大学、教職員をつなぎ、継続的 なネットワークの拡大および活性化を図るため、修 了生交流サイトを導入しています。修了の際に登録 案内をお送りしますので、登録の上、修了後はぜひ 活用してください(修了生が開示を許可する情報の み見ることができます)。

## 同窓会の開催

毎年、本学にて、同窓会を開催しています(近年 はハイブリッドで開催することが多いです)。ぜひご 参加ください。

開催の際には修了生交流サイトを通して案内をお 送りしますので、修了時には、継続して連絡が取れ るメールアドレスのご登録をお願いします。

なお、国内だけでなく海外においても、教職員の 出張の機会を利用して、同窓会を開催しています。

## 修了生の声

修了生の声(Alumnus of the Month)として、 GRIPSのホームページにて、世界各地の政府機関・ 国際機関・民間企業等で活躍する国内外の修了生を 紹介しています。

https://www.grips.ac.jp/jp/alumni/almo/

## 図書館の利用

修了生も引き続き図書館が利用できます。詳細は GRIPS 図書館ウェブサイトをご覧下さい。 https://www.grips.ac.jp/lib/jp/service/alumni/

その他、同窓会活動の詳細については、以下を参 照ください。

https://www.grips.ac.jp/jp/alumni/index/ https://www.facebook.com/groups/GRIPSAlumni/ https://www.linkedin.com/groups/2628687/

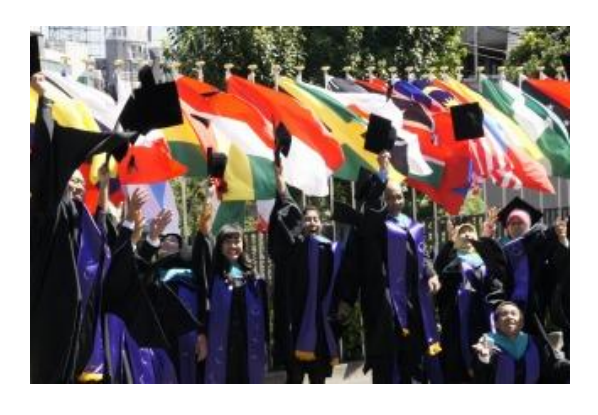